## **GigaDevice Semiconductor Inc.**

GD32VW553 Basic Commands User Guide

# Application Note AN153

Revision 1.0

(Nov.2023)

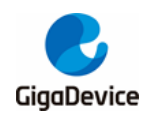

# **Table of Contents**

| Table of Contents2 |            |                                   |        |  |
|--------------------|------------|-----------------------------------|--------|--|
| List of Figures4   |            |                                   |        |  |
| List of            | f Tab      | les                               | 6      |  |
| 1. E               | Basio      | c user commands                   | 7      |  |
| 1.1.               | hel        | ρ                                 | 7      |  |
| 1.2                | reb        | oot                               | R      |  |
| 4.0                | 100        |                                   | ,<br>, |  |
| 1.3.               | tas        | KS                                | 5      |  |
| 1.4.               | free       |                                   | 3      |  |
| 1.5.               | sys        | _ps                               | 9      |  |
| 1.6.               | сри        | ı_stats                           | 9      |  |
| 1.7.               | Wi-        | Fi                                | D      |  |
| 1.7.               | .1.        | wifi_open10                       | 0      |  |
| 1.7.               | .2.        | wifi_close 10                     | 0      |  |
| 1.7.               | .3.        | wifi_debug1                       | 1      |  |
| 1.7.               | .4.        | wifi_scan1                        | 1      |  |
| 1.7.               | .5.        | wifi_concurrent1                  | 1      |  |
| 1.7.               | .6.        | wifi_connect1                     | 1      |  |
| 1.7.               | .7.        | wifi_connect_bssid12              | 2      |  |
| 1.7.               | .8.        | wifi_disconnect12                 | 2      |  |
| 1.7.               | .9.        | wifi_auto_conn 13                 | 3      |  |
| 1.7.               | .10.       | wifi_status 13                    | 3      |  |
| 1.7.               | .11.       | wifi_monitor14                    | 4      |  |
| 1.7.               | .12.       | wifi_ps 14                        | 4      |  |
| 1.7.               | .13.       | wifi_ap1                          | 5      |  |
| 1.7.               | .14.       | wifi_ap_adv1                      | 5      |  |
| 1.7.               | .15.       | wifi_stop_ap 1                    | 5      |  |
| 1.7.               | .16.       | wifi_set_ip1                      | 5      |  |
| 1.7.               | .17.       | wifi_mac_addr10                   | 6      |  |
| 1.8.               | pin        | g10                               | 6      |  |
| 1.9.               | join       | n_group18                         | B      |  |
| 1.10               | ir         | perf3                             | B      |  |
| 1.10               | יי<br>0.1. | iperf3 -h                         | 8      |  |
| 1.10               | 0.2.       | iperf3 -s [options]               | 8      |  |
| 1.10               | 0.3.       | iperf3 -c <host> [options]</host> | 9      |  |
| 1.10               | 0.4.       | iperf3 stop                       | 0      |  |

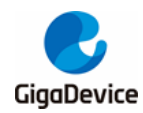

## AN153 GD32VW553 Basic Commands User Guide

|    | 1.10.5.  | iperf3 test example              | . 20 |
|----|----------|----------------------------------|------|
| 1. | .11. ir  | oerf                             | . 20 |
|    | 1.11.1.  | iperf -h                         | . 21 |
|    | 1.11.2.  | iperf -s [options]               | . 21 |
|    | 1.11.3.  | iperf -c <host> [options]</host> | . 21 |
|    | 1.11.4.  | iperf exit                       | . 22 |
|    | 1.11.5.  | iperf2 test example              | . 22 |
| 1. | .12. B   | JLE                              | . 23 |
|    | 1.12.1.  | ble help                         | . 23 |
|    | 1.12.2.  | ble_enable                       | . 24 |
|    | 1.12.3.  | _<br>ble_disable                 | . 25 |
|    | 1.12.4.  | ble_ps                           | . 25 |
|    | 1.12.5.  | ble_courier_wifi                 | . 26 |
|    | 1.12.6.  | ble_adv                          | . 27 |
|    | 1.12.7.  | ble_adv_stop                     | . 27 |
|    | 1.12.8.  | ble_adv_restart                  | . 28 |
|    | 1.12.9.  | ble_scan                         | . 29 |
|    | 1.12.10. | ble_scan_stop                    | . 29 |
|    | 1.12.11. | ble_list_scan_devs               | . 29 |
|    | 1.12.12. | ble_sync                         | . 30 |
|    | 1.12.13. | ble_sync_cancel                  | . 31 |
|    | 1.12.14. | ble_sync_terminate               | . 31 |
|    | 1.12.15. | ble_sync_ctrl                    | . 32 |
|    | 1.12.16. | ble_conn                         | . 33 |
|    | 1.12.17. | ble_cancel_conn                  | . 34 |
|    | 1.12.18. | ble_disconn                      | . 34 |
|    | 1.12.19. | ble_list_sec_devs                | . 35 |
|    | 1.12.20. | ble_remove_bond                  | . 35 |
|    | 1.12.21. | ble_set_auth                     | . 36 |
|    | 1.12.22. | ble_pair                         | . 37 |
|    | 1.12.23. | ble_passkey                      | . 38 |
|    | 1.12.24. | ble_encrypt                      | . 38 |
|    | 1.12.25. | ble_compare                      | . 39 |
|    | 1.12.26. | ble_peer_feat                    | . 39 |
|    | 1.12.27. | ble_peer_ver                     | . 40 |
|    | 1.12.28. | ble_get_rssi                     | . 40 |
|    | 1.12.29. | ble_param_update                 | . 41 |
|    | 1.12.30. | ble_set_phy                      | . 41 |
|    | 1.12.31. | ble_get_phy                      | . 42 |
|    | 1.12.32. | ble_set_pkt_size                 | . 42 |
| 2. | Revis    | sion history                     | 44   |

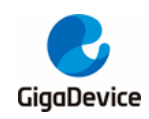

# List of Figures

| Figure 1-1. help command                               | 7   |
|--------------------------------------------------------|-----|
| Figure 1-2. tasks command                              | 8   |
| Figure 1-3. free command                               | 9   |
| Figure 1-4. sys_ps command                             | 9   |
| Figure 1-5. cpu_stats command                          | 10  |
| Figure 1-6. wifi_scan command                          | .11 |
| Figure 1-7. Wifi_connect command                       | 12  |
| Figure 1-8. wifi_status command                        | 13  |
| Figure 1-9. wifi_monitor command                       | 14  |
| Figure 1-10. wifi_ps command                           | 14  |
| Figure 1-11. wifi_ap command                           | 15  |
| Figure 1-12. wifi_set_ip command                       | 16  |
| Figure 1-13. ping command                              | 17  |
| Figure 1-14. ping stop command                         | 17  |
| Figure 1-15. iperf3 -h command                         | 18  |
| Figure 1-16. iperf -h command                          | 21  |
| Figure 1-17. ble_help command (msdk configuration)     | 23  |
| Figure 1-18. ble_help command (msdk_ffd configuration) | 24  |
| Figure 1-19. ble_enable command                        | 25  |
| Figure 1-20. ble_disable command                       | 25  |
| Figure 1-21. ble_ps command                            | 26  |
| Figure 1-22. ble_courier_wifi command                  | 26  |
| Figure 1-23. ble_adv command                           | 27  |
| Figure 1-24. ble_adv_stop command                      | 28  |
| Figure 1-25. ble_adv_restart command                   | 28  |
| Figure 1-26. ble_scan command                          | 29  |
| Figure 1-27. ble_scan_stop command                     | 29  |
| Figure 1-28. ble_list_scan_devs command                | 30  |
| Figure 1-29. ble_sync command                          | 31  |
| Figure 1-30. ble_sync_cancel command                   | 31  |
| Figure 1-31. ble_sync_terminate command                | 32  |
| Figure 1-32. ble_sync_ctrl command                     | 33  |
| Figure 1-33. ble_conn command                          | 34  |
| Figure 1-34. ble_cancel_conn command                   | 34  |
| Figure 1-35. ble_disconn command                       | 35  |
| Figure 1-36. ble_list_sec_devs command                 | 35  |
| Figure 1-37. ble_remove_bond command                   | 36  |
| Figure 1-38. ble_set_auth command                      | 37  |
| Figure 1-39. ble_pair command                          | 37  |
| Figure 1-40. ble_passkey command                       | 38  |

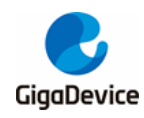

| Figure 1-41. ble_encrypt command      | 38 |
|---------------------------------------|----|
| Figure 1-42. ble_compare command      | 39 |
| Figure 1-43. ble_peer_feat command    | 40 |
| Figure 1-44. ble_peer_ver command     | 40 |
| Figure 1-45. ble_get_rssi command     | 41 |
| Figure 1-46. ble_param_update command | 41 |
| Figure 1-47. ble_set_phy command      | 42 |
| Figure 1-48. ble_get_phy command      | 42 |
| Figure 1-49. ble_set_pkt_size command | 43 |
|                                       |    |

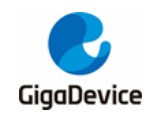

## **List of Tables**

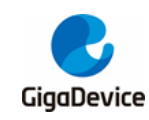

## 1. Basic user commands

Connect the test machine to the development board through a USB cable. Open the UART tool, and connect it to the correct COM port. After powering on and starting the development board correctly, issue a command through the UART tool, and the development board can complete the corresponding operation according to the command content.

In this manual, < > after the command indicates that the option is required, and [] indicates that the option is optional. Note that the commands are strictly case-sensitive.

## 1.1. help

The command has no option.

As shown in *Figure 1-1. help command*, the help command lists all commands supported by the development board.

Note: View BLE related commands through the ble\_help command.

Figure 1-1. help command

| ŧ | help               |
|---|--------------------|
| - |                    |
|   | ble_help           |
|   |                    |
|   | help               |
|   | reboot             |
|   | tasks              |
|   | free               |
|   | cpu_stats          |
|   | sys_ps             |
|   | ping               |
|   | join_group         |
|   | iperf              |
|   | iperf3             |
|   | wifi_debug         |
|   | wifi_open          |
|   | wifi_close         |
|   | wifi_mac_addr      |
|   | wifi_concurrent    |
|   | wifi_auto_conn     |
|   | wifi_scan          |
|   | wifi_connect       |
|   | wifi_connect_bssid |
|   | wifi_disconnect    |
|   | witi_status        |
|   | witi_set_ip        |
|   | witi_ps            |
|   | witi_monitor       |
|   | Witi_ap            |
|   | witi_ap_adv        |
|   | witi_stop_ap       |
| f |                    |

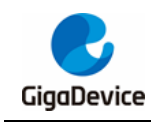

## 1.2. reboot

The command has no option.

After the command is executed, the development board will restart and the serial port will print the start information. The command has a similar function as that of the reset button.

## 1.3. tasks

The command has no option.

After the command is executed, task-related information, including the status, priority, remaining minimum stack space for the task since task creation, task No., and the base address of the stack used by the task, will be printed, as shown in *Figure 1-2. tasks command*.

| # tasks        |       |     |       |    |            |
|----------------|-------|-----|-------|----|------------|
| TaskName       | State | Pri | Stack | ID | StackBase  |
| CLI task       | X     | 20  | 388   | 1  | 0x20020580 |
| WiFi core task | R     | 18  | 550   | 7  | 0x20024c68 |
| IDLE           | R     | 0   | 172   | 9  | 0x20026b10 |
| tcpip_thread   | В     | 19  | 336   | 4  | 0x20022df0 |
| Tmr Svc        | В     | 19  | 172   | 10 | 0x20026f90 |
| wifi_mgmt      | B     | 17  | 828   | 8  | 0x20025a90 |
| BLE APP task   | В     | 17  | 316   | 3  | 0x20021af8 |
| BLE task       | S     | 18  | 646   | 2  | 0x20020e78 |
| RX             | В     | 18  | 384   | 5  | 0x20023b80 |
| TX             | B     | 20  | 148   | 6  | 0x20024788 |

#### Figure 1-2. tasks command

#### 1.4. free

The command has no option.

After the command is executed, heap related information, including remaining heap, used heap, maximum used heap, maximum available heap, and the address and size of each available mem block, will be printed, as shown in *Figure 1-3. free command*.

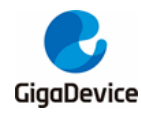

Figure 1-3. free command

| free                                                   |
|--------------------------------------------------------|
| TOS HEAP: free=145976 used=36620 max_used=52348/182596 |
| 0]=0x0x20025b68, 56                                    |
| 1]=0x0x200264e8, 24                                    |
| 2]=0x0x20027010, 24                                    |
| 3]=0x0x20027038, 40                                    |
| 4]=0x0x200272a8, 1480                                  |
| 5]=0x0x20027bd0, 3768                                  |
| 6]=0x0x20028ac0, 107824                                |
| 7]=0x0x20048000, 32760                                 |
| 8]=0x0x2004fff8, 0                                     |
|                                                        |
|                                                        |

## 1.5. sys\_ps

#### Figure 1-4. sys\_ps command

```
# sys_ps
Usage: sys_ps [mode]
    mode: 0: None, 1: CPU Deep Sleep
Current power save mode: 0
```

*Figure 1-4. sys ps command* shows how to use the command. There are three modes:

Leave blank: No settings. Only print the current CPU power save mode;

0: Disable CPU power save.

1: Enable CPU power save. The mode is deep sleep. When the CPU is idle, it automatically enters the deep sleep mode, and then it can be automatically woken up by wifi/ble or actively woken up by a uart rx event.

## 1.6. cpu\_stats

The command has no option.

After this command is executed, the CPU usage of each task will be printed, including running time. as shown in Figure 1-5. cpu\_stats command.

#### Figure 1-5. cpu\_stats command

| <pre># cpu_stats</pre> |        |     |
|------------------------|--------|-----|
| CLI task               | 88     | <1% |
| IDLE                   | 391151 | 98% |
| Tmr Svc                | 0      | <1% |
| tcpip_thread           | 0      | <1% |
| TX                     | 0      | <1% |
| BLE task               | 18     | <1% |
| WiFi core task         | 4768   | 1%  |
| RX                     | 1114   | <1% |
| wifi mgmt              | 0      | <1% |
| BLE APP task           | 7      | <1% |
|                        |        |     |

## 1.7. Wi-Fi

This section introduces Wi-Fi related commands.

#### 1.7.1. **wifi\_open**

The command has no option.

This command is used to enable WiFi functions. Other WiFi-related commands can be executed provided that WiFi is enabled. After the development board is started correctly, WiFi is enabled by default, so this command is unnecessarily executed to repeatedly enable WiFi. This command generally works with wifi\_close by enabling WiFi after it is turned off by wifi\_close. If WiFi is enabled, the serial port will give a prompt.

#### 1.7.2. wifi\_close

The command has no option.

wifi\_close can turn off WiFi, but in this case, some commands, such as wifi\_scan and wifi\_connect, can not be executed.

The command has different execution results for different conditions of the development board:

- If the development board is connected to AP, the command will disconnect them and then turn off WiFi.
- If the development board is not connected to AP, the command will directly turn off WiFi.
- If the development board in softAP mode is connected to sta, the command will disconnect them and then turn off WiFi.
- If the development board in softAP mode is not connected to sta, the command will directly turn off WiFi.
- If WiFi is turned off, the serial port will give a prompt.

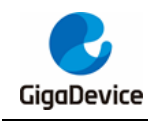

### 1.7.3. wifi\_debug

■ Usage: wifi\_debug <0 or 1>

This command is used to control the printing of WiFi debug logs. 0 means printing is disabled, while 1 means printing is enabled.

## 1.7.4. wifi\_scan

The command has no option. The development board cannot be in softap mode when the command is executed.

After the command is executed, AP information scanned by the development board, including RSSI, channel, BSSID, SSID, and encryption method, will be printed, as shown in *Figure 1-6. wifi scan command*.

Figure 1-6. wifi\_scan command

| # wifi_scan                                                                                                    |
|----------------------------------------------------------------------------------------------------|
| # WIFI_SCAN: done                                                                                              |
| [0] (-34 dBm) CH= 1 BSSID=c4:70:ab:d9:bd:11 SSID=OpenWrt [OPEN]                                                |
| [1] (-30 dBm) CH= 1 BSSID=1c:5f:2b:fd:be:60 SSID=D-Link_DIR-822 [RSN:WPA-PSK CCMP/CCMP]                        |
| [2] (-42 dBm) CH= 1 BSSID=86:e5:81:9b:d4:05 SSID=fly [RSN:WPA-PSK CCMP/CCMP]                                   |
| [3] (-47 dBm) CH= 1 BSSID=ba:fa:07:50:63:f6 SSID=Redmi K40 [RSN:WPA-PSK CCMP/CCMP]                             |
| [4] (-50 dBm) CH= 1 BSSID=08:3a:38:cc:2f:d0 SSID=GD-internet [OPEN]                                            |
| [5] (-50 dBm) CH= 1 BSSID=08:3a:38:cc:2f:d1 SSID=GD-guest [OPEN]                                               |
| [6] (-50 dBm) CH= 1 BSSID=08:3a:38:cc:2f:d2 SSID=GD-lan [OPEN]                                                 |
| [7] (-32 dBm) CH= 6 BSSID=88:c3:97:0d:c3:70 SSID=xiaomi_4a [OPEN]                                              |
| [8] (-23 dBm) CH= 4 BSSID=68:77:24:bd:86:59 SSID=TP-LINK_8659 [RSN:WPA-PSK,SAE CCMP/CCMP][MFP:AES-128-CMAC]    |
| [9] (-22 dBm) CH= 4 BSSID=72:77:24:bd:86:59 SSID= [RSN:WPA-PSK CCMP/CCMP]                                      |
| [10] (-22 dBm) CH= 5 BSSID=a2:aa:95:39:57:72 SSID=HUAWEI_AX3000 [RSN:WPA-PSK, SAE CCMP/CCMP][MFP:AES-128-CMAC] |
| [11] (-23 dBm) CH= 6 BSSID=60:3a:7c:26:f3:a0 SSID=tplink_8690 [OPEN]                                           |
| [12] (-48 dBm) CH= 6 BSSID=08:3a:38:cc:2d:f1 SSID=GD-guest [OPEN]                                              |
| [13] (-48 dBm) CH= 6 BSSID=08:3a:38:cc:2d:f2 SSID=GD-lan [OPEN]                                                |
| [14] (-47 dBm) CH= 6 BSSID=08:3a:38:cc:2d:f0 SSID=GD-internet [OPEN]                                           |
| [15] (-49 dBm) CH= 6 BSSID=0e:cc:cb:36:80:24 SSID=WuMingming [RSN:WPA-PSK CCMP/CCMP]                           |
| <pre>[16] (-42 dBm) CH= 6 BSSID=ee:cb:9d:ce:33:ad SSID=yzq [RSN:WPA-PSK,SAE CCMP/CCMP][MFP:AES-128-CMAC]</pre> |
| [17] (-41 dBm) CH= 6 BSSID=00:22:6b:60:0a:98 SSID=cisco [RSN:WPA-PSK CCMP/CCMP]                                |
| [18] (-45 dBm) CH= 6 BSSID=82:8c:b8:9f:24:8b SSID=wlan_test [RSN:WPA-PSK CCMP/CCMP]                            |
| [19] (-72 dBm) CH= 6 BSSID=08:3a:38:cc:0f:12 SSID=GD-lan [OPEN]                                                |
| [20] (-55 dBm) CH= 11 BSSID=d6:4f:86:cb:c8:d0 SSID=iQ00 Neo5 [RSN:WPA-PSK CCMP/CCMP]                           |
| [21] (-42 dBm) CH= 9 BSSID=50:eb:f6:06:8a:18 SSID=RT-AX56U [OPEN]                                              |
| [22] (-69 dBm) CH= 11 BSSID=08:3a:38:cc:27:71 SSID=GD-guest [OPEN]                                             |
| [23] (-22 dBm) CH= 11 BSSID=8c:53:c3:d8:0d:fd SSID=xiaomi_wifi6 [RSN:WPA-PSK CCMP/CCMP]                        |
| [24] (-69 dBm) CH= 11 BSSID=08:3a:38:cc:27:70 SSID=GD-internet [OPEN]                                          |
| [25] (-69 dBm) CH= 11 BSSID=08:3a:38:cc:27:72 SSID=GD-1an [OPEN]                                               |
|                                                                                                    |

## 1.7.5. wifi\_concurrent

■ Usage: wifi\_concurrent [0 or 1]

This command is used to control enabling of wifi concurrent mode. 0 means the mode is disabled, while 1 means the mode is enabled. When this option is not set, the current enabled state is printed only.

This command can not be executed until the macro CFG\_WIFI\_CONCURRENT in MSDK\macsw\export\ wlan\_config.h file is opened.

## 1.7.6. wifi\_connect

■ Usage: wifi\_connect <SSID> [PASSWORD]

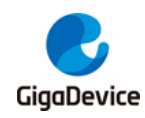

The command is used to connect to an AP. The development board cannot be in softap mode when the command is executed.

wifi\_connect <SSID>

It is used to connect to an unencrypted AP.

wifi\_connect <SSID> <PASSWORD>

It is used to connect to an encrypted AP.

The connection process is as shown in <u>Figure 1-7. Wifi connect command</u>, and the serial port prints out the connection process information. If the wifi\_connect command is executed after the AP is connected, the development board will first disconnect from the original AP and then connect to the new AP.

#### Figure 1-7. Wifi\_connect command

```
# wifi connect xiaomi 4a
[0] (-34 dBm) CH= 6 BSSID=88:c3:97:0d:c3:70 SSID=xiaomi_4a [OPEN]
MAC: auth req send
MAC: auth rsp received, status = 0
MAC: assoc req send
MAC: assoc rsp received, status = 0
WIFI_MGMT: DHCP got ip 192.168.3.127
# wifi_connect TP-LINK_8659 12345678
MAC: deauth send
[0] (-22 dBm) CH= 4 BSSID=68:77:24:bd:86:59 SSID=TP-LINK_8659 [RSN:WPA-PSK,SAE CCMP/CCMP][MFP:AES-128-CMAC]
SAE: commit send
SAE: commit received
SAE: confirm send, status_code = 0
SAE: confirm received, status_code = 0
MAC: assoc req send
MAC: assoc rsp received, status = 0
WPA: 4-1 received
WPA: 4-2 send
WPA: 4-3 received
WPA: 4-4 send
WIFI_MGMT: DHCP got ip 192.168.1.100
```

#### 1.7.7. wifi\_connect\_bssid

■ Usage: wifi\_connect\_bssid <BSSID> [PASSWORD]

This command is similar to the wifi\_connect command, executed by using the same method. The only difference is that SSID in the option is modified to BSSID.

#### 1.7.8. wifi\_disconnect

The command has no option.

After the command is executed, the development board will disconnect from the AP. If the execution is successful, the serial port will print the following information:

MAC: deauth send

MGMT: disconnect complete

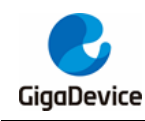

## 1.7.9. wifi\_auto\_conn

■ Usage: wifi\_auto\_conn [0 or 1]

This command is used to set automatic connection to AP upon startup or not. 0 means no automatic connection, while 1 means automatic connection. When this option is not set, the current settings are printed only.

If automatic connection is set, when AP is successfully connected again, AP information will be saved in flash; however, if AP is repeatedly connected, the AP successfully connected last will be recoded as valid AP. Rebooted development board will be automatically connected to AP according to AP information in flash. If AP is not connected after automatic connection is set, rebooted development board will not be automatically connected to AP.

## 1.7.10. wifi\_status

The command has no option.

After the command is executed, the serial port will print the Wi-Fi status of the current development board.

Wi-Fi currently has three modes: SoftAP, MONITOR, and STATION. The information printed by the command in different modes is different, as shown in *Figure 1-8. wifi status command*.

Figure 1-8. wifi\_status command

| • –                                                                                                    |                 |
|----------------------------------------------------------------------------------------------------|-----------------|
| # wifi_status                                                                                                    |                 |
| WIFI Status:                                                                                                    |                 |
| WiFi VIF[0]: 76:ba:ed:71:09:10<br>SoftAP                                                                                                    |                 |
| Status: Started<br>SSID: ap_test<br>Channel: 6<br>Security: WPA2<br>IP: 192.168.237.1<br>Client[0]: 76:ba:ed:ff:ff:02                                 | 192.168.237.150 |
| # wifi_status<br>WIFI Status:                                                                                                    |                 |
| WiFi VIF[0]: 76:ba:ed:71:09:10<br>Monitor                                                                                                    |                 |
| # wifi_status<br>WIFI Status:                                                                                                    |                 |
| ======================================                                                                                                    |                 |
| Status: Connected<br>SSID: TP-LINK_8659<br>BSSID: 68:77:24:bd:86:59<br>Channel: 4<br>Bandwidth: 0<br>Security: WPA3<br>RSSI: -22<br>IP: 192.168.1.100 |                 |
| # wifi_status                                                                                                    |                 |
| WIFI Status:                                                                                                    |                 |
| WiFi VIF[0]: 76:ba:ed:71:09:10<br>STA                                                                                                    |                 |
| Status: Disconnected                                                                                                    |                 |

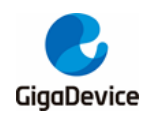

This first line shows MAC address of the current Wi-Fi device; the second line shows the mode of the current Wi-Fi device, one of the above three modes.

In AP mode, the status, SSID, channel, encryption method, and IP address will be displayed. If any devices are connected to this AP, the information of these devices, including the MAC address and IP address, will also be displayed, and multiple devices will be sorted in sequence.

In STATION mode, WIFI Status indicates whether the current Wi-Fi device is connected to the AP; Connected means connected, and Disconnected means disconnected. If it is connected, the SSID, BSSID, and channel of the AP will be displayed.

## 1.7.11. wifi\_monitor

■ Usage: wifi\_monitor stop | start <channel>

*Figure 1-9. wifi monitor command* shows how to use the command. The wifi\_monitor start <channel> command is used to start the monitor mode, and the monitoring channel needs to be specified; the wifi\_monitor stop command is used to close the monitor mode and switch to the station mode.

#### Figure 1-9. wifi\_monitor command

```
# wifi_monitor
Usage: wifi_monitor stop | start <channel>
start: start the monitor mode.
<channel>: 1~14.
stop: stop the monitor mode.
#
```

## 1.7.12. wifi\_ps

■ Usage: wifi\_ps <mode>

Figure 1-10. wifi\_ps command

*Figure 1-10. wifi ps command* shows how to use the command. There are three modes:

0: Disable power save;

1: Enable power save. The mode is Normal mode, and the Wi-Fi module will always be in power save mode;

2: Enable power save. The mode is Dynamic mode, and the Wi-Fi module will decide whether to enter or exit the power save mode based on the wifi TX/RX traffic;

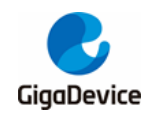

## 1.7.13. wifi\_ap

■ Usage: wifi\_ap <ssid> <password> <channel> [-a <akm>[,<akm 2>]] [-hide <hide\_ap>]

The command is used to enable or disable the softap mode. *Figure 1-11. wifi ap command* shows how to use the command.

#### Figure 1-11. wifi\_ap command

```
# wifi_ap
Usage: wifi_ap <ssid> <password> <channel> [-a <akm>[,<akm 2>]] [-hide <hide_ap>]
<ssid>: The length should be between 1 and 32.
<password>: The length should be between 8 and 63, but can be "NULL" indicates open ap.
<channel>: 1~13.
[-a <akm>[,<akm 2>]]: only support following 5 AKM units: open; wpa2; wpa3; wpa2,wpa3 or wpa3,wpa2,
default wpa2.
[-hide <hide_ap>]: 0 means broadcast ssid or 1 means hidden ap, default 0.
for example:
    wifi_ap test_ap NULL 1 -a open -hide 0, means an open ap in channel 1 and can broadcast ssid.
    wifi_ap test_ap 12345678 1, means an WPA2 ap in channel 1.
#
```

ssid does not support Chinese characters. When "NULL" is filled in the password, it means that an open AP is enabled, and the -a configuration will be ignored. In addition, if an encrypted AP is enabled and the -a option is not configured to specify the encryption method, the default is wpa2 encryption.

## 1.7.14. wifi\_ap\_adv

This command is executed by using the same method as that for the wifi\_ap command.

## 1.7.15. wifi\_stop\_ap

The command has no option. After the command is executed, the Softap mode will stop and switch to the station mode. If the execution is successful, the serial port will print the following information:

SoftAP successfully stoped!

## 1.7.16. wifi\_set\_ip

■ Usage: wifi\_set\_ip dhcp |<ip\_addr> <gate\_way>

The command is used to manually set a static IP address or automatically get an IP address through DHCP in station mode. It can also set the IP address and gateway in softap mode. *Figure 1-12. wifi set ip command* shows how to use the command.

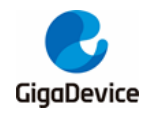

#### Figure 1-12. wifi\_set\_ip command

```
# wifi_set_ip
wifi_set_ip: invalid input
Usage: wifi_set_ip dhcp | <ip_addr/mask_bits> <gate_way> | dhcpd <ip_addr/mask_bits> <gate_way>
dhcp: get ip by start dhcp, only for STA mode
ip_addr: ipv4 addr to set.
gate_way: gate way to set.
dhcpd: use new ip addr to restart dhcp server, only for SoftAP mode
Example: wifi_set_ip 192.168.0.123/24 192.168.0.1
wifi_set_ip dhcp
wifi_set_ip dhcpd 192.168.0.1/24 192.168.0.1
```

## 1.7.17. wifi\_mac\_addr

■ Usage: wifi\_mac\_addr [xx:xx:xx:xx:xx:xx]

This command is used to set temporary mac address of WiFi, which will become invalid after reboot or power-down reboot.

When this option is not set, the current mac address is printed only.

## 1.8. ping

■ Usage: ping <target\_ip | stop> [-n count] [-l size] [-i interval] [-t total time]

The command is used to perform the ping test.

The target\_ip is a peer address. IPv4 is in a format of <ipv4\_addr>, while IPv6 is in a format of <-6 ipv6\_addr> (provided that Ipv6 is enabled).

In the parameters of the command, count indicates the number of ping packets; size indicates the packet length, in bytes; interval indicates the packet sending interval, in milliseconds; total time indicates the total running time, in seconds. By default, count is 5, size is 120, interval is 10, and total time is not used; if the total time option is used, the count and interval options do not work; interval defaults to 1000 ms, and count will be equal to the total time value.

Figure 1-13. ping command shows how to use the ping command.

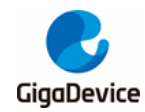

#### Figure 1-13. ping command

| 16:04:22.596 | # ping 192.168.1.1                                                      |
|--------------|-------------------------------------------------------------------------|
| 16:04:22.599 | # [ping test] PING 192.168.1.1 120 bytes of data                        |
| 16:04:22.647 | [ping test] 120 bytes from 192.168.1.1: icmp seq=1 time=19 ms           |
| 16:04:22.648 | [ping test] 120 bytes from 192.168.1.1: icmp seq=2 time=1 ms            |
| 16:04:22.649 | [ping test] 120 bytes from 192.168.1.1: icmp seq=3 time=2 ms            |
| 16:04:22.698 | [ping test] 120 bytes from 192.168.1.1: icmp seq=4 time=4 ms            |
| 16:04:22.700 | [ping test] 120 bytes from 192.168.1.1: icmp seq=5 time=1 ms            |
| 16:04:22.702 | [ping test] 5 packets transmitted, 5 received, 0% packet loss           |
| 16:04:22.703 | [ping test] delay: min 1 ms, max 19 ms, avg 5 ms                        |
| 16:04:23.769 |                                                                         |
| 16:04:31.693 | # ping 192.168.1.1 -n 3                                                 |
| 16:04:31.694 | # [ping test] PING 192.168.1.1 120 bytes of data                        |
| 16:04:31.697 | [ping test] 120 bytes from 192.168.1.1: icmp seg=1 time=1 ms            |
| 16:04:31.698 | [ping test] 120 bytes from 192.168.1.1: icmp seq=2 time=1 ms            |
| 16:04:31.702 | [ping test] 120 bytes from 192.168.1.1: icmp seq=3 time=1 ms            |
| 16:04:31.742 | [ping test] 3 packets transmitted, 3 received, 0% packet loss           |
| 16:04:31.743 | [ping test] delay: min 1 ms, max 1 ms, avg 1 ms                         |
| 16:04:32.457 |                                                                         |
| 16:04:39.214 | # ping 192.168.1.1 -n 3 -1 1000                                         |
| 16:04:39.217 | # [ping test] PING 192.168.1.1 1000 bytes of data                       |
| 16:04:39.218 | [ping test] 1000 bytes from 192.168.1.1: icmp seq=1 time=1 ms           |
| 16:04:39.265 | [ping test] 1000 bytes from 192.168.1.1: icmp seq=2 time=1 ms           |
| 16:04:39.266 | [ping test] 1000 bytes from 192.168.1.1: icmp seq=3 time=1 ms           |
| 16:04:39.270 | [ping_test] 3 packets transmitted, 3 received, 0% packet loss           |
| 16:04:39.272 | [ping_test] delay: min 1 ms, max 1 ms, avg 1 ms                         |
| 16:04:39.826 |                                                                         |
| 16:05:02.193 | # ping 192.168.1.1 -n 3 -1 500 -i 5000                                  |
| 16:05:02.194 | # [ping_test] PING 192.168.1.1 500 bytes of data                        |
| 16:05:02.196 | <pre>[ping_test] 500 bytes from 192.168.1.1: icmp_seq=1 time=1 ms</pre> |
| 16:05:07.231 | <pre>[ping_test] 500 bytes from 192.168.1.1: icmp_seq=2 time=6 ms</pre> |
| 16:05:12.209 | <pre>[ping_test] 500 bytes from 192.168.1.1: icmp_seq=3 time=3 ms</pre> |
| 16:05:12.211 | [ping_test] 3 packets transmitted, 3 received, 0% packet loss           |
| 16:05:12.215 | [ping_test] delay: min 1 ms, max 6 ms, avg 3 ms                         |
| 16:05:15.208 |                                                                         |
| 16:11:03.842 | # ping 192.168.1.1 -n 3 -1 500 -i 5000 -t 5                             |
| 16:11:03.844 | # [ping_test] PING 192.168.1.1 500 bytes of data                        |
| 16:11:03.845 | <pre>[ping_test] 500 bytes from 192.168.1.1: icmp_seq=1 time=8 ms</pre> |
| 16:11:04.859 | <pre>[ping_test] 500 bytes from 192.168.1.1: icmp_seq=2 time=3 ms</pre> |
| 16:11:05.876 | <pre>[ping_test] 500 bytes from 192.168.1.1: icmp_seq=3 time=1 ms</pre> |
| 16:11:06.843 | <pre>[ping_test] 500 bytes from 192.168.1.1: icmp_seq=4 time=1 ms</pre> |
| 16:11:07.860 | <pre>[ping_test] 500 bytes from 192.168.1.1: icmp_seq=5 time=1 ms</pre> |
| 16:11:07.861 | [ping_test] 5 packets transmitted, 5 received, 0% packet loss           |
| 16:11:07.867 | [ping_test] delay: min 1 ms, max 8 ms, avg 2 ms                         |

#### ping stop

This command is used to stop the ping test, as shown in Figure 1-14. ping stop command,

#### Figure 1-14. ping stop command

```
# ping 192.168.1.1 -n 3 -1 500 -i 5000 -t 50
# [ping_test] PING 192.168.1.1 500 bytes of data
[ping_test] 500 bytes from 192.168.1.1: icmp_seq=1 time=1 ms
[ping_test] 500 bytes from 192.168.1.1: icmp_seq=2 time=1 ms
[ping_test] 500 bytes from 192.168.1.1: icmp_seq=3 time=1 ms
[ping_test] 500 bytes from 192.168.1.1: icmp_seq=4 time=1 ms
ping_stop
# [ping_test] 4 packets transmitted, 4 received, 0% packet loss
[ping_test] delay: min 1 ms, max 1 ms, avg 1 ms
```

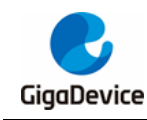

## 1.9. join\_group

■ Usage: join\_group <group ip eg:224.0.0.5>

The development board must be connected to the AP before the command is executed. After the command is executed, the development board will join a multicast group, such as:

■ join\_group 224.0.0.5

During this period, sniffer can be used to capture the IGMP protocol packet sent by the development board after the command is executed.

## 1.10. iperf3

The iperf3 command uses iperf3 for network speed test.

## 1.10.1. iperf3 -h

As shown in *Figure 1-15. iperf3 -h command*, the serial port will print out the options related to the iperf3 command.

Figure 1-15. iperf3 -h command

```
# iperf3 -h
Usage:
    iperf3 <-s|-c hostip|stop|-h> [options]
Server or Client:
    -i #
                 seconds between periodic bandwidth reports
    -p #
                 server port to listen on/connect to
Server specific:
                 run in server mode
    - 5
Client specific:
    -c <host>
                 run in client mode, connecting to <host>
                 use UDP rather than TCP
    -u
    -b #[KMG][/#] target bandwidth in bits/sec (0 for unlimited)
                 (default 1 Mbit/sec for UDP, unlimited for TCP)
                 (optional slash and packet count for burst mode)
    -t #
                 time in seconds to transmit for (default 10 secs)
    -1 #[KMG]
                 length of buffer to read or write
    -S #
                 set the IP 'type of service'
```

## 1.10.2. iperf3 -s [options]

iperf3 -s

Enable an iperf3 server to listen to TCP/UDP data on port 5201 by default. Other options are default values.

■ -p <port>

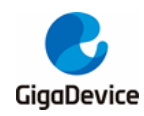

Set the port that the server listens on. The port range is 0-65535, and the default is 5201.

For example: iperf3 -s -p 5003

The server listens on port 5003.

-i <interval>

Set the period of the test results printed by the serial port (Interval column), in seconds, with a range of 0.1-60 and 0. When it is set to 0, it means that no periodic report is printed and only the final test results are output. The default is 4.

For example: iperf3 -s -i 0.5,

The period of the test results printed by the serial port is 0.5 s.

## 1.10.3. iperf3 -c <host> [options]

■ iperf3 -c <host>

Enable an iperf3 client, and make a TCP connection with the server whose IP address is <host> on the default port 5201. All other options are default values.

■ -u

Enable an iperf client, and make a UDP connection with the server whose IP address is <host> on the default port 5201. The -u option is usually used with the -b option to specify the data bandwidth to be sent.

■ -p <port>

Set the client connection port, which must be the same as the port that the server listens on.

-i <interval>

The -i option settings are the same as those on the server.

-b <bandwidth/number>

The unit of bandwidth is bits/sec and the format is data[KMG]. For example, 50K, 50k or 50000 means that the bandwidth is set to 50 Kbits/sec; when bandwidth is 0, it means that there is no limit. The default in UDP mode is 1 Mbit/sec, and there is no limit for tcp connection.

When "/number" is not added after bandwidth, iperf3 will calculate the number of data packets that need to be sent per second to reach the specified bandwidth based on the length of each data packet, and then send each data packet at an average interval.

For example: iperf3 -c 192.168.3.132 -u -b 200k

When "/number" is added after bandwidth, the system enters the burst mode, and iperf3 will continuously send the specified number of data packets at one time without interval, but there is an even interval between the batches.

For example: iperf3 -c 192.168.3.132 -u -b 200k/60

■ -t <time>

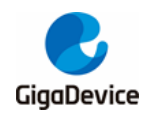

Set the data transmission time, in seconds. The default value is 10.

I <length>

Set the length of the read and write buffer, in bytes; the format is: data[KMG], the same as the -n option. It is recommended to set this value to 1472 in UDP mode and 1460 in TCP mode.

-S <QOS value>

Set the QOS service type of the outstack packet. The number range is 0-255, and hexadecimal (0x prefix), octal (0 prefix), and decimal can be used, such as 0x16 == 026 == 22.

## 1.10.4. iperf3 stop

The command is used to stop the iperf3 test.

## 1.10.5. iperf3 test example

- Connect the development board and test machine to the same AP, and then view the IP address of the development board.
  - Use the wifi\_connect command to connect the development board to the AP, and use the wifi\_status command to view the IP address.
- The test machine opens the iperf3 command window and starts the test.
  - The server first executes the command: iperf3 -s -p <port> -i <interval>
  - The client then executes the command: iperf3 -c <host> -l <length> -p <port> -i
     <interval> -u -b <bandwidth/number> -t <time>
  - The -l, -p, -i, -u, -b, and -t options are optional. The -p option must be used by the server and client at the same time and have the same value; the -i option does not need to be used by the server and client at the same time and can have different values;
  - For example:
  - iperf3 -s -p 5004 -i 1
  - iperf3 -c 192.168.1.104 -l 1460 -p 5004 -i 2 -t 20 //TCP
  - iperf3 -c 192.168.1.104 -l 1472 -p 5004 -i 4 -t 30 -u -b 50M //UDP
- After the server executes the command, the print information is displayed in the window, telling us that the server is enabled and listening on the corresponding port. After the client executes the command, the test machine and development board will print the test information at the same time.

## 1.11. iperf

The iperf command calls iperf2 to perform network speed test. iperf runs in TCP mode by default, and the UDP mode must be specified through the -u option. The relevant options of the command (case-sensitive) are as follows.

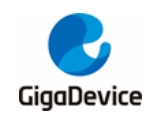

## 1.11.1. iperf -h

As shown in *Figure 1-16. iperf -h command*, the serial port will print out the options related to the iperf command.

#### Figure 1-16. iperf -h command

```
# iperf -h
Usage:
    iperf <-s|-c hostip|exit|-h> [options]
Client/Server:
    -u #
            use UDP rather than TCP
    -i #
             seconds between periodic bandwidth reports
    -1 #
            length of buffer to read or write (default 1460 Bytes)
    -p #
            server port to listen on/connect to (default 5001)
Server specific:
    - 5
              run in server mode
Client specific:
    -b #
             bandwidth to send at in bits/sec (default 1 Mbit/sec, implies -u)
    -5 #
              set the IP 'type of service'
    -c <host> run in client mode, connecting to <host>
    -t #
             time in seconds to transmit for (default 10 secs)
```

## 1.11.2. iperf -s [options]

#### iperf -s

Enable an iperf2 server in TCP mode, which listens on port 5001 by default, and other options are default values.

iperf -s -u

Enable an iperf2 server in UDP mode, which listens on port 5001 by default, and other options are default values.

■ -i <interval>

Set the period of the test results printed by the serial port (Interval column), in seconds, with a range of 1-3600 (which must be integer; non-integer should be rounded down). The default is 1.

I <length>

Set the length of the read and write buffer, in bytes. The default is 1460 bytes, the maximum value in UDP mode is 2380, and the maximum value in TCP mode is 4380. The recommended value is 1472 in UDP mode and 1460 in TCP mode.

■ -p <port>

Set the port that the server listens on. The port range is 0-65535, and the default is 5001.

## 1.11.3. iperf -c <host> [options]

iperf -c <host>

Enable an iperf2 client, and make a TCP connection with the server whose IP address is

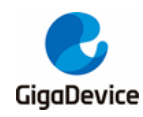

<host> on the default port 5001. All other options are default values.

■ iperf -c <host> -u

Enable an iperf3 client, and make a UDP connection with the server whose IP address is <host> on the default port 5001. All other options are default values.

- -i <interval>
- -I <length>

The -I and -i option settings are the same as those on the server.

■ -p <port>

Set the client connection port, which must be the same as the port that the server listens on.

■ -b <bandwidth>

The unit of bandwidth is bits/sec and the format is data[KMG]. For example, 50K, 50k or 50000 means that the bandwidth is 50 Kbits/sec; when bandwidth is 0, it means that there is no limit. The default is 1 Mbit/sec. Only used in UDP mode.

■ -t <time>

Set the total transmission time. The default is 10 seconds.

-S <QOS value>

Set the QOS service type of the IP packet. The number range is 0-255, and hexadecimal (0x prefix) or decimal can be used, such as 0x16 = 22.

## 1.11.4. iperf exit

The command is used to stop the iperf2 test.

## 1.11.5. iperf2 test example

- Connect the development board and test machine to the same AP, and then view the IP address of the development board.
  - Use the wifi\_connect command to connect the development board to the AP, and use the wifi\_status command to view the IP address.
  - The test machine opens the iperf2 command window and starts the test.
  - The server first executes the command:
  - iperf -s -p <port> -i <interval> -l <length> //TCP
  - iperf -s -p <port> -i <interval> -l <length> -u //UDP
  - The client then executes the command:
  - iperf -c <host> -l <length> -p <port> -i <interval> -b <bandwidth/number> -t <time>
     -S <number>//TCP
  - iperf -c <host> -l <length> -p <port> -i <interval> -u -b <bandwidth/number> -t <time>
     -S <number>//UDP
  - The -I, -p, -i, -u, -b, -t, and -S options are optional.
  - !! Note: The -p option must be used by the server and client at the same time and have the same value; the -i option does not need to be used by the server and client

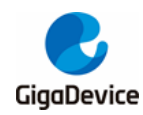

//TCP

//UDP

//TCP

at the same time and can have different values; the -u option must be used by the server and client at the same time.

- For example:
- iperf -s -p 5004 -i 1
- iperf -s -p 5004 -i 1 –u

iperf -c 192.168.1.104 -l 1460 -p 5004 -i 2 -t 20 -S 0xe0

- iperf -c 192.168.1.104 -l 1472 -p 5004 -i 4 -t 30 -S 0xe0 -u -b 50M //UDP
- After the server executes the command, the print information is displayed in the window, telling us that the server is enabled and listening on the corresponding port. After the client executes the command, the test machine and development board will print the test information at the same time.

## 1.12. BLE

This section introduces BLE related commands.

#### 1.12.1. ble\_help

This command has no option.

As shown in <u>Figure 1-17. ble help command (msdk configuration)</u> and <u>Figure 1-18.</u> <u>ble help command (msdk ffd configuration)</u>, the ble\_help command will list all commands of BLE. Different BLE commands can be executed in different configurations, so the ble\_help command will list different BLE commands.

#### Figure 1-17. ble\_help command (msdk configuration)

| ble_ | help                         |
|------|------------------------------|
| BLE  | COMMAND LIST:                |
| ==== |                              |
|      | ble_enable                   |
|      | ble_disable                  |
|      | ble_ps                       |
|      | ble_courier_wifi             |
|      | ble_adv                      |
|      | ble_adv_stop                 |
|      | ble_adv_restart              |
|      | ble_disconn                  |
|      | ble_remove_bond              |
|      | <pre>ble_list_sec_devs</pre> |
|      | ble_set_auth                 |
|      | ble_pair                     |
|      | ble_encrypt                  |
|      | ble_passkey                  |
|      | ble_compare                  |
|      | ble_peer_feat                |
|      | ble_peer_ver                 |
|      | ble_param_update             |
|      | ble_get_rssi                 |
| #    |                              |

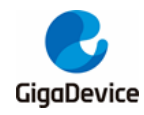

| # ble_help                    |  |  |  |
|-------------------------------|--|--|--|
| BLE COMMAND LIST:             |  |  |  |
|                               |  |  |  |
| ble_enable                    |  |  |  |
| ble_disable                   |  |  |  |
| ble_ps                        |  |  |  |
| ble_courier_wifi              |  |  |  |
| ble_adv                       |  |  |  |
| ble_adv_stop                  |  |  |  |
| ble_adv_restart               |  |  |  |
| ble_scan                      |  |  |  |
| ble_scan_stop                 |  |  |  |
| <pre>ble_list_scan_devs</pre> |  |  |  |
| ble_sync                      |  |  |  |
| <pre>ble_sync_cancel</pre>    |  |  |  |
| <pre>ble_sync_terminate</pre> |  |  |  |
| ble_sync_ctrl                 |  |  |  |
| ble_conn                      |  |  |  |
| <pre>ble_cancel_conn</pre>    |  |  |  |
| ble_disconn                   |  |  |  |
| <pre>ble_remove_bond</pre>    |  |  |  |
| <pre>ble_list_sec_devs</pre>  |  |  |  |
| ble_set_auth                  |  |  |  |
| ble_passkey                   |  |  |  |
| ble_pair                      |  |  |  |
| ble_encrypt                   |  |  |  |
| ble_compare                   |  |  |  |
| ble_peer_feat                 |  |  |  |
| ble_peer_ver                  |  |  |  |
| ble_param_update              |  |  |  |
| ble_get_rssi                  |  |  |  |
| ble_set_phy                   |  |  |  |
| ble_get_phy                   |  |  |  |
| ble_set_pkt_size              |  |  |  |
| <b>T</b>                      |  |  |  |

#### Figure 1-18. ble\_help command (msdk\_ffd configuration)

#### 1.12.2. ble\_enable

This command has no option.

ble\_enable is used to enable BLE. The execution of other BLE related commands takes effect only when BLE is enabled. After the development board is started correctly, BLE is enabled by default, so this command does not need to be executed. This command is usually used together with ble\_disable. If the ble\_enable command is used after BLE is disabled, BLE will enter the initial state and will not resume to the state before the ble\_disable operation.

As shown in *Figure 1-19. ble enable command*, after BLE is disabled, executing ble\_enable will enable BLE, and the serial port will display the reset log; if BLE is already enabled, the serial port will prompt that BLE is enabled.

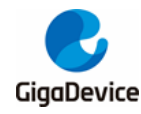

#### Figure 1-19. ble\_enable command

```
# ble_disable
ble disable success
# ble_enable
# BLE local addr: AB:89:67:45:23:01, type 0x0
=== BLE Adapter enable complete ===
# ble_enable
ble already enable
#
```

## 1.12.3. ble\_disable

This command has no option.

ble\_disable can be used to disable BLE. After BLE is disabled, some commands such as ble\_adv, ble\_scan, and ble\_conn cannot be executed.

The BLE software and hardware will be reset after this command is executed, and then BLE will be disabled, so the command has slightly different execution results for different conditions of the development board, for example:

- If the development board does not enable any function of BLE, BLE will be disabled directly;
- If the development board has created a connection, the connection will be disconnected and then BLE will be disabled;
- If the development board has enabled advertising, it will stop advertising and then BLE will be disabled;
- If the development board has enabled scanning, it will stop scanning and then BLE will be disabled;
- If BLE is disabled, the serial port will prompt that BLE is disabled.

As shown in *Figure 1-20. ble disable command*, a prompt will be printed after ble\_disable is executed.

#### Figure 1-20. ble\_disable command

```
# ble_disable
ble disable success
#
# ble_adv 0
ble is disabled, please 'ble_enable' before
Error!
# ble_disable
ble is disabled, please 'ble_enable' before
Error!
```

#### 1.12.4. ble\_ps

■ Usage: ble\_ps <0 or 1>

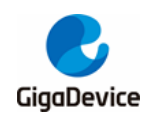

This command is used to configure the power save function of BLE which is enabled by default. When ps mode is 1, the power save mode is enabled. When nothing of BLE is being processed or adv/scan/connection interval is greater than 5 ms, BLE core will be able to enter the sleep mode to save power. When ps mode is 0, the power save mode is disabled, and BLE core will not enter the sleep mode.

As shown in *Figure 1-21. ble ps command 错误!未找到引用源。*, a prompt will be printed after ble\_ps is executed.

#### Figure 1-21. ble\_ps command

```
# ble_ps
Current ps mode: 1
Usage: ble_ps <0 or 1>
    0: ble not deep sleep
    1: ble deep sleep
# ble_ps 0
ble_ps config complete. ps mode: 0
# ble_ps 1
ble_ps config complete. ps mode: 1
#
```

## 1.12.5. ble\_courier\_wifi

■ Usage: ble\_courier\_wifi <0:disable or 1:enable>

This command is used to enable and disable the Bluetooth distribution network (Wi-Fi network configuration) function, which is disabled by default. After the function is enabled, the device will send advertising packets for the mobile phone to discover. The WeChat applet "GD Bluetooth distribution network" can be used to connect with the development board and continue the distribution operations. When the function is disabled, advertising will also be disabled.

As shown in *Figure 1-22. ble courier wifi command 错误!未找到引用源。*, a prompt will be printed after ble\_courier\_wifi is executed.

#### Figure 1-22. ble\_courier\_wifi command

```
# ble_courier_wifi
Usage: ble_courier_wifi <0:disable; 1:enable>
#
# ble_courier_wifi 1
bcwl_adv_mgr_evt_hdlr adv[255] state change 0x0 ==> 0x1, reason 0x0
ble_courier_wifi ret:0
# bcwl_adv_mgr_evt_hdlr adv[1] state change 0x1 ==> 0x2, reason 0x0
bcwl_adv_mgr_evt_hdlr adv[1] state change 0x2 ==> 0x3, reason 0x0
bcwl_adv_mgr_evt_hdlr adv[1] state change 0x3 ==> 0x4, reason 0x0
bcwl_adv_mgr_evt_hdlr adv[1] state change 0x4 ==> 0x6, reason 0x0
# ble_courier_wifi 0
ble_courier_wifi ret:0
# bcwl_adv_mgr_evt_hdlr adv[1] state change 0x6 ==> 0x2, reason 0x0
bcwl_adv_mgr_evt_hdlr adv[255] state change 0x2 ==> 0x0, reason 0x0
```

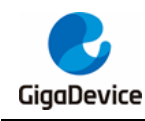

## 1.12.6. ble\_adv

Usage: ble\_adv <adv type>

This command is used to enable advertising so that local device can be found and connected by other BLE devices. The advertising type can be set to legacy advertising (scannable connectable undirected), extended advertising (connectable undirected), or periodic advertising (undirected periodic) through adv type parameter. Up to 2 advertising sets are supported at the same time.

If the device is connected by other devices, advertising will be stopped but will not be removed.

As shown in *Figure 1-23. ble\_adv command 错误!未找到引用源。*, a prompt will be printed after ble\_adv is executed. When adv state is 0x6, it means success; otherwise, the execution fails. Adv index will also be prompted and can be used for the ble\_adv\_stop or ble\_adv\_restart command. For example, adv idx in the figure below is 0.

#### Figure 1-23. ble\_adv command

```
# ble_adv
Usage: ble_adv <adv type>
<adv type>: advertising type, value 0 ~ 2
0: legacy advertising, 1: extended advertising, 2: periodic advertising
support 2 advertising sets at the same time
#
# ble_adv 0
adv state change 0x0 ==> 0x1, reason 0x0
adv index 0
# adv state change 0x1 ==> 0x2, reason 0x0
adv state change 0x2 ==> 0x3, reason 0x0
adv state change 0x3 ==> 0x4, reason 0x0
adv state change 0x4 ==> 0x6, reason 0x0
```

## 1.12.7. ble\_adv\_stop

- Usage: ble\_adv\_stop <adv idx> [remove]
- adv idx: advertising index, which can be obtained from the log of executing the ble\_adv command
- remove: whether advertising needs to be removed after it is stopped. The default value is 1, and in this case, advertising will be removed after it is stopped. If the value is set to 0, advertising will not be removed, and can be enabled again through ble\_adv\_restart. This operation skips the creation procedure compared with the operation of enabling advertising through ble\_adv.

This command is used to disable advertising.

As shown in *Figure 1-24. ble adv stop command 错误!未找到引用源。*, a prompt will be printed after ble\_adv\_stop is executed. When an invalid adv idx is used, a fail prompt and the non-zero status will be displayed.

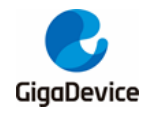

#### Figure 1-24. ble\_adv\_stop command

```
# ble_adv_stop 0
# adv state change 0x6 ==> 0x2, reason 0x0
adv stopped, remove 1
adv state change 0x2 ==> 0x0, reason 0x0
# ble_adv_stop 1 0
# adv state change 0x6 ==> 0x2, reason 0x0
adv stopped, remove 0
# ble_adv_stop 0
stop adv fail status 0x40
#
```

#### 1.12.8. ble\_adv\_restart

- Usage: ble\_adv\_restart <adv idx>
- adv idx: advertising index, which can be obtained from the log of executing the ble\_adv command

This command is used to restart advertising which is in stopped state. In the following two scenarios, the advertising can be restarted through ble\_adv\_restart : 1. after ble\_adv enables advertising and a connection is established, advertising will be stopped; 2. after 'ble\_adv\_stop idx 0' is executed, advertising will be stopped but not removed.

As shown in *Figure 1-25. ble\_adv\_restart command 错误!未找到引用源。*, a prompt will be printed after ble\_adv\_restart is executed. When adv state is 0x6, it means restart success; otherwise, it means failure; if adv idx is an illegal index, a failure log will be printed.

#### Figure 1-25. ble\_adv\_restart command

```
# ble_adv 0
adv state change 0x0 ==> 0x1, reason 0x0
adv index 0
# adv state change 0x1 ==> 0x2, reason 0x0
adv state change 0x2 ==> 0x3, reason 0x0
adv state change 0x3 ==> 0x4, reason 0x0
adv state change 0x4 ==> 0x6, reason 0x0
ble_adv_stop 0 0
# adv state change 0x6 ==> 0x2, reason 0x0
adv stopped, remove 0
# ble_adv_restart 0
# adv state change 0x2 ==> 0x6, reason 0x0
# ble_adv_restart 1
restart adv fail 0x40
#
```

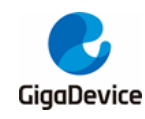

#### 1.12.9. ble\_scan

This command has no option.

This command can only be used in msdk\_ffd configuration.

This command is used to enable BLE scan procedure, which will remove the information scanned last time and print out information of the devices scanned this time, including the device address, device address type, rssi, name, dev idx, etc. Of which, dev idx can be used to connect or sync. ble\_scan\_stop can be used to stop the scan procedure.

As shown in *Figure 1-26. ble\_scan command 错误!未找到引用源。*, a prompt will be printed after ble\_scan is executed.

Figure 1-26. ble\_scan command

```
# ble_scan
# Ble Scan enabled status 0x0
new device addr A0:0B:16:90:45:D4, addr type 0x0, rssi -93, sid 0xff, dev idx 0, peri_adv_int 0, name
new device addr B8:7C:6F:A9:80:91, addr type 0x0, rssi -76, sid 0xff, dev idx 1, peri_adv_int 0, name
new device addr 61:A2:D2:6C:AB:32, addr type 0x1, rssi -91, sid 0xff, dev idx 2, peri_adv_int 0, name
new device addr 7D:F5:F7:70:77:8C, addr type 0x1, rssi -65, sid 0xff, dev idx 3, peri_adv_int 0, name
new device addr 79:C8:B9:04:03:AA, addr type 0x1, rssi -62, sid 0xff, dev idx 4, peri_adv_int 0, name
new device addr 05:55:95:51:C4:D7, addr type 0x1, rssi -81, sid 0xff, dev idx 5, peri_adv_int 0, name
ble_scan_stop
# Ble Scan disabled status 0x0
```

## 1.12.10. ble\_scan\_stop

This command has no option.

This command can only be used in msdk\_ffd configuration.

This command is used to disable the scan procedure. The status is 0 after success; otherwise, it fails.

As shown in *Figure 1-27. ble scan stop command 错误!未找到引用源。*, a prompt will be printed after ble\_scan\_stop is executed.

Figure 1-27. ble\_scan\_stop command

```
# ble_scan
# Ble Scan enabled status 0x0
new device addr A0:08:16:90:45:D4, addr type 0x0, rssi -93, sid 0xff, dev idx 0, peri_adv_int 0, name
new device addr B8:7C:6F:A9:80:91, addr type 0x0, rssi -76, sid 0xff, dev idx 1, peri_adv_int 0, name
new device addr 61:A2:D2:6C:A8:32, addr type 0x1, rssi -91, sid 0xff, dev idx 2, peri_adv_int 0, name
new device addr 7D:F5:F7:70:77:8C, addr type 0x1, rssi -65, sid 0xff, dev idx 3, peri_adv_int 0, name
new device addr 79:C8:B9:04:03:AA, addr type 0x1, rssi -62, sid 0xff, dev idx 4, peri_adv_int 0, name
new device addr 05:55:95:51:C4:D7, addr type 0x1, rssi -81, sid 0xff, dev idx 5, peri_adv_int 0, name
ble_scan_stop
# Ble Scan disabled status 0x0
```

#### 1.12.11. ble\_list\_scan\_devs

This command has no option.

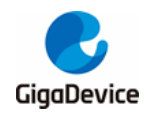

This command can only be used in msdk\_ffd configuration.

This command is used to query the latest scanned devices and device index and device address will be displayed.

As shown in *Figure 1-28. ble list scan devs command 错误!未找到引用源。*, a prompt will be printed after ble\_list\_scan\_devs is executed.

#### Figure 1-28. ble\_list\_scan\_devs command

```
# ble_scan
# Ble Scan enabled status 0x0
new device addr A0:08:16:90:45:D4, addr type 0x0, rssi -93, sid 0xff, dev idx 0, peri_adv_int 0, name
new device addr B8:7C:6F:A9:80:91, addr type 0x0, rssi -76, sid 0xff, dev idx 1, peri_adv_int 0, name
new device addr 61:A2:D2:6C:AB:32, addr type 0x1, rssi -91, sid 0xff, dev idx 2, peri_adv_int 0, name
new device addr 7D:F5:F7:70:77:8C, addr type 0x1, rssi -65, sid 0xff, dev idx 3, peri_adv_int 0, name
new device addr 7D:F5:F7:70:77:8C, addr type 0x1, rssi -62, sid 0xff, dev idx 4, peri_adv_int 0, name
new device addr 05:55:95:51:C4:D7, addr type 0x1, rssi -81, sid 0xff, dev idx 5, peri_adv_int 0, name
ble_scan_stop
# Ble Scan disabled status 0x0
# ble_list_scan_devs
dev idx: 0, device addr: A0:08:16:90:45:D4
dev idx: 1, device addr: 88:7C:6F:A9:80:91
dev idx: 3, device addr: 61:A2:D2:6C:AB:32
dev idx: 3, device addr: 79:F7:70:77:8C
dev idx: 4, device addr: 79:C8:B9:04:03:AA
dev idx: 5, device addr: 05:55:95:51:C4:D7
```

#### 1.12.12. ble\_sync

- Usage: ble\_sync <dev idx>
- dev idx needs to be obtained from the scan list.

This command can only be used in msdk\_ffd configuration.

This command is used to synchronize with a periodic advertising. BLE scan must be kept enabled until synchronization is established successfully. If sync is successful, the sync idx will be printed for the ble\_sync\_terminate or ble\_syc\_ctrl command to use. The periodic advertising report function is enabled by default, so the application will periodically print periodic advertising report logs. The ble\_sync\_ctrl command can be used to disable the report function.

As shown in *Figure 1-29. ble sync command 错误!未找到引用源。*, a prompt will be printed after ble\_sync is executed.

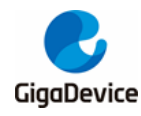

Figure 1-29. ble\_sync command

| # ble_sync<br>Usage: ble_sync (dev idx)                                                                                                  |  |  |  |  |  |  |  |
|----------------------------------------------------------------------------------------------------|--|--|--|--|--|--|--|
| <pre>////////////////////////////////////</pre>                                                                                          |  |  |  |  |  |  |  |
| #                                                                                                    |  |  |  |  |  |  |  |
| # ble scan                                                                                                    |  |  |  |  |  |  |  |
| # Ble_Scan enabled status 0x0                                                                                                    |  |  |  |  |  |  |  |
| new device addr 4C:4D:0D:F1:10:FE, addr type 0x1, rssi -64, sid 0xff, dev idx 0, peri_adv_int 0, name                                    |  |  |  |  |  |  |  |
| new device addr B8:7C:6F:A9:80:91, addr type 0x0, rssi -74, sid 0xff, dev idx 1, peri_adv_int 0, name                                    |  |  |  |  |  |  |  |
| new device addr 8C:EA:48:B7:69:C9, addr type 0x0, rssi -71, sid 0xff, dev idx 2, peri_adv_int 0, name                                    |  |  |  |  |  |  |  |
| new device addr 02:DE:69:FE:19:5A, addr type 0x1, rssi -76, sid 0xff, dev idx 3, peri_adv_int 0, name                                    |  |  |  |  |  |  |  |
| new device addr 2F:E7:1E:C2:CB:B7, addr type 0x1, rssi -90, sid 0xff, dev idx 4, peri_adv_int 0, name                                    |  |  |  |  |  |  |  |
| new device addr 52:D3:19:DC:FC:E2, addr type 0x1, rssi -67, sid 0xff, dev idx 5, peri_adv_int 0, name                                    |  |  |  |  |  |  |  |
| new device addr 54:BB:C2:DC:FA:A6, addr type 0x1, rssi -72, sid 0xff, dev idx 6, peri_adv_int 0, name                                    |  |  |  |  |  |  |  |
| new device addr 7F:27:8D:AC:63:6E, addr type 0x1, rssi -93, sid 0xff, dev idx 7, peri_adv_int 0, name                                    |  |  |  |  |  |  |  |
| new device addr 17:F1:41:67:DF:80, addr type 0x1, rssi -75, sid 0xff, dev idx 8, peri_adv_int 0, name                                    |  |  |  |  |  |  |  |
| new device addr 52:7F:4D:F0:15:A7, addr type 0x1, rssi -90, sid 0xff, dev idx 9, peri_adv_int 0, name                                    |  |  |  |  |  |  |  |
| new device addr AB:89:67:45:23:01, addr type 0x0, rssi -50, sid 0x1, <u>dev idx 10</u> , peri_adv_int 80, name BLE-DEV-01:23:45:67:89:ab |  |  |  |  |  |  |  |
| new device addr 7A:21:82:9E:D6:C8, addr type 0x1, rssi -74, sid 0xff, dev idx 11, peri_adv_int 0, name                                   |  |  |  |  |  |  |  |
| ble sync 10                                                                                                    |  |  |  |  |  |  |  |
| # periodic sync idx 1, state 1                                                                                                    |  |  |  |  |  |  |  |
| new device addr 35:C9:3B:FF:22:11, addr type 0x1, rssi -96, sid 0xff, dev idx 24, peri_adv_int 0, name                                   |  |  |  |  |  |  |  |
| new device addr 17:3A:A0:10:A2:DE, addr type 0x1, rssi -97, sid 0xff, dev idx 25, peri_adv_int 0, name                                   |  |  |  |  |  |  |  |
| periodic sync idx 1, state 2                                                                                                    |  |  |  |  |  |  |  |
| periodic device synced. sync idx 1, addr AB:89:67:45:23:01                                                                               |  |  |  |  |  |  |  |
| periodic device reported, addr AB:89:67:45:23:01                                                                                         |  |  |  |  |  |  |  |
| periodic device reported, addr AB:89:67:45:23:01                                                                                         |  |  |  |  |  |  |  |
| periodic device reported, addr AB:89:67:45:23:01                                                                                         |  |  |  |  |  |  |  |

## 1.12.13. ble\_sync\_cancel

This command has no option.

This command can only be used in msdk\_ffd configuration.

When sync is created but unestablished, this command can be used to cancel the operation.

As shown in *Figure 1-30. ble sync cancel command 错误!未找到引用源。*, a prompt will be printed after ble\_sync\_cancel is executed.

#### Figure 1-30. ble\_sync\_cancel command

```
# ble_sync 7
# periodic sync idx 1, state 1
# ble_sync_cancel
per sync cancel success
# periodic sync idx 1, state 3
periodic sync idx 1, state 0
```

## 1.12.14. ble\_sync\_terminate

- Usage: ble\_sync\_terminate <sync idx>
- sync idx needs to be obtained from the log of successful establishment of sync through the ble\_sync command.

This command is used to terminate the specified sync link.

This command can only be used in msdk\_ffd configuration.

As shown in *Figure 1-31. ble sync terminate command 错误!未找到引用源。*, a prompt will be printed after ble\_sync\_terminate is executed.

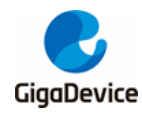

Figure 1-31. ble\_sync\_terminate command

| # ble_sync                                                                                                    |  |  |  |  |  |  |
|----------------------------------------------------------------------------------------------------|--|--|--|--|--|--|
| Usage: ble_sync <dev idx=""></dev>                                                                                               |  |  |  |  |  |  |
| <pre><dev idx="">: device index in scan list</dev></pre>                                                                         |  |  |  |  |  |  |
| #                                                                                                    |  |  |  |  |  |  |
| # ble_scan                                                                                                    |  |  |  |  |  |  |
| # Ble Scan enabled status 0x0                                                                                                    |  |  |  |  |  |  |
| new device addr 4C:4D:0D:F1:10:FE, addr type 0x1, rssi -64, sid 0xff, dev idx 0, peri_adv_int 0, name                            |  |  |  |  |  |  |
| new device addr B8:7C:6F:A9:80:91, addr type 0x0, rssi -74, sid 0xff, dev idx 1, peri_adv_int 0, name                            |  |  |  |  |  |  |
| new device addr 8C:EA:48:B7:69:C9, addr type 0x0, rssi -71, sid 0xff, dev idx 2, peri adv int 0, name                            |  |  |  |  |  |  |
| new device addr 02:DE:69:FE:19:5A, addr type 0x1, rssi -76, sid 0xff, dev idx 3, peri_adv_int 0, name                            |  |  |  |  |  |  |
| new device addr 2F:E7:1E:C2:CB:B7, addr type 0x1, rssi -90, sid 0xff, dev idx 4, peri_adv_int 0, name                            |  |  |  |  |  |  |
| new device addr 52:D3:19:DC:FC:E2, addr type 0x1, rssi -67, sid 0xff, dev idx 5, peri_adv_int 0, name                            |  |  |  |  |  |  |
| new device addr 54:BB:C2:DC:FA:A6, addr type 0x1, rssi -72, sid 0xff, dev idx 6, peri_adv_int 0, name                            |  |  |  |  |  |  |
| new device addr 7F:27:8D:AC:63:6E, addr type 0x1, rssi -93, sid 0xff, dev idx 7, peri_adv_int 0, name                            |  |  |  |  |  |  |
| new device addr 17:F1:41:67:DF:80, addr type 0x1, rssi -75, sid 0xff, dev idx 8, peri_adv_int 0, name                            |  |  |  |  |  |  |
| new device addr 52:7F:4D:F0:15:A7, addr type 0x1, rssi -90, sid 0xff, dev idx 9, peri_adv_int 0, name                            |  |  |  |  |  |  |
| new device addr AB:89:67:45:23:01, addr type 0x0, rssi -50, sid 0x1, dev idx 10, peri_adv_int 80, name BLE-DEV-01:23:45:67:89:ab |  |  |  |  |  |  |
| new device addr 7A:21:82:9E:D6:C8, addr type 0x1, rssi -74, sid 0xff, dev idx 11, peri_adv_int 0, name                           |  |  |  |  |  |  |
| ble sync 10                                                                                                    |  |  |  |  |  |  |
| # periodic sync idx 1, state 1                                                                                                   |  |  |  |  |  |  |
| new device addr 35:C9:3B:FF:22:11, addr type 0x1, rssi -96, sid 0xff, dev idx 24, peri adv int 0, name                           |  |  |  |  |  |  |
| new device addr 17:3A:A0:10:A2:DE, addr type 0x1, rssi -97, sid 0xff, dev idx 25, peri adv int 0, name                           |  |  |  |  |  |  |
| periodic sync idx 1, state 2                                                                                                    |  |  |  |  |  |  |
| periodic device synced, sync idx 1, addr AB:89:67:45:23:01                                                                       |  |  |  |  |  |  |
| periodic device reported, addr AB:89:67:45:23:01                                                                                 |  |  |  |  |  |  |
| periodic device reported, addr AB:89:67:45:23:01                                                                                 |  |  |  |  |  |  |
| periodic device reported, addr AB:89:67:45:23:01                                                                                 |  |  |  |  |  |  |
| periodic device reported, addr AB:89:67:45:23:01                                                                                 |  |  |  |  |  |  |
| # ble_sync_terminate                                                                                                    |  |  |  |  |  |  |
| Usage: ble_sync_terminate <sync idx=""></sync>                                                                                   |  |  |  |  |  |  |
| <pre><sync idx="">: periodic advertising sync index</sync></pre>                                                                 |  |  |  |  |  |  |
| # ble sync terminate 1                                                                                                    |  |  |  |  |  |  |
| periodic sync idx 1, state 4                                                                                                    |  |  |  |  |  |  |
| # periodic sync idx 1, state 0                                                                                                   |  |  |  |  |  |  |

## 1.12.15. ble\_sync\_ctrl

- Usage: ble\_sync\_ctrl <sync idx> <report>
- sync idx needs to be obtained from the log of successful establishment of sync through the ble\_sync command.

This command can only be used in msdk\_ffd configuration.

This command is used to enable or disable the periodic advertising report function, which is enabled by default. When enabled, every time a synchronized message is received, it will be reported to APP.

As shown in *Figure 1-32. ble sync ctrl command 错误!未找到引用源。*, a prompt will be printed after ble\_sync\_ctrl is executed.

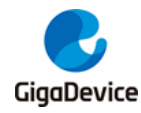

#### Figure 1-32. ble\_sync\_ctrl command

```
periodic device reported, addr AB:89:67:45:23:01
periodic device reported, addr AB:89:67:45:23:01
periodic device reported, addr AB:89:67:45:23:01
periodic device reported, addr AB:89:67:45:23:01
periodic device reported, addr AB:89:67:45:23:01
ble_sync_ctrl
Usage: ble_sync_ctrl <sync idx> <report>
<sync idx>: periodic advertising sync index
<report>: control bitfield for periodic advertising report
      bit 0: report periodic advertising event
# periodic device reported, addr AB:89:67:45:23:01
periodic device reported, addr AB:89:67:45:23:01
periodic device reported, addr AB:89:67:45:23:01
periodic device reported, addr AB:89:67:45:23:01
periodic device reported, addr AB:89:67:45:23:01
periodic device reported, addr AB:89:67:45:23:01
periodic device reported, addr AB:89:67:45:23:01
periodic device reported, addr AB:89:67:45:23:01
periodic device reported, addr AB:89:67:45:23:01
periodic device reported, addr AB:89:67:45:23:01
ble_sync_ctrl 1 0
# periodic device report ctrl status 0x0
```

#### 1.12.16. ble\_conn

- Usage: ble\_conn <dev idx>
- dev idx needs to be obtained from the scan list.

This command can only be used in msdk\_ffd configuration.

This command is used to initiate a connection. Before executing this command, ble\_scan should be used to get dev idx in the scanned list. If the target device is not scanned, the connection cannot be established.

As shown in *Figure 1-33. ble\_conn command 错误!未找到引用源。*, a prompt will be printed after ble\_conn is executed. If the connection is successfully established, the log with a red underline in *Figure 1-33. ble\_conn command* will be printed in which conn idx can be used in commands such as ble\_disconn, ble\_pair, and ble\_encrypt.

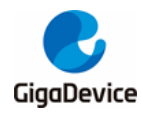

#### Figure 1-33. ble\_conn command

| # ble_scan                                                                                                    |  |  |  |  |  |  |  |
|----------------------------------------------------------------------------------------------------|--|--|--|--|--|--|--|
| # Ble Scan enabled status 0x0                                                                                                    |  |  |  |  |  |  |  |
| new device addr 36:35:B7:B1:CA:7D, addr type 0x1, rssi -75, sid 0xff, dev idx 0, peri_adv_int 0, name                            |  |  |  |  |  |  |  |
| new device addr 4B:73:32:D6:24:65, addr type 0x1, rssi -94, sid 0xff, dev idx 1, peri_adv_int 0, name                            |  |  |  |  |  |  |  |
| new device addr CC:89:67:45:23:01, addr type 0x0, rssi -41, sid 0xff, dev idx 2, peri_adv_int 0, name GD-BLE - 01:23:45:67:89:cc |  |  |  |  |  |  |  |
| new device addr B8:7C:6F:A9:80:91, addr type 0x0, rssi -74, sid 0xff, dev idx 3, peri_adv_int 0, name                            |  |  |  |  |  |  |  |
| new device addr 77:B1:A9:CC:E0:8B, addr type 0x1, rssi -94, sid 0xff, dev idx 4, peri_adv_int 0, name                            |  |  |  |  |  |  |  |
| new device addr 57:CB:E6:E5:05:93, addr type 0x1, rssi -91, sid 0xff, dev idx 5, peri_adv_int 0, name                            |  |  |  |  |  |  |  |
| new device addr 5E:02:4A:6A:18:68, addr type 0x1, rssi -63, sid 0xff, dev idx 6, peri_adv_int 0, name                            |  |  |  |  |  |  |  |
| new device addr 70:3F:81:48:EC:47, addr type 0x1, rssi -92, sid 0xff, dev idx 7, peri_adv_int 0, name                            |  |  |  |  |  |  |  |
| new device addr 49:55:1F:60:FA:7D, addr type 0x1, rssi -94, sid 0xff, dev idx 8, peri_adv_int 0, name                            |  |  |  |  |  |  |  |
| new device addr 45:A2:52:2B:DE:67, addr type 0x1, rssi -90, sid 0xff, dev idx 9, peri_adv_int 0, name                            |  |  |  |  |  |  |  |
| ble_scan_stop                                                                                                    |  |  |  |  |  |  |  |
| # Ble Scan disabled status 0x0                                                                                                   |  |  |  |  |  |  |  |
|                                                                                                    |  |  |  |  |  |  |  |
| # ble_conn                                                                                                    |  |  |  |  |  |  |  |
| Usage: ble_conn <dev idx=""></dev>                                                                                               |  |  |  |  |  |  |  |
| <pre><dev idx="">: dev index in scan list</dev></pre>                                                                            |  |  |  |  |  |  |  |
| #                                                                                                    |  |  |  |  |  |  |  |
| # ble_conn 2                                                                                                    |  |  |  |  |  |  |  |
| # ===> init conn starting idx 1, wl_used 0                                                                                       |  |  |  |  |  |  |  |
| ===> init conn started idx 1, wl_used 0                                                                                          |  |  |  |  |  |  |  |
| connect success. conn idx:0, conn hdl:0x1                                                                                        |  |  |  |  |  |  |  |
| ===> init conn idle idx 1, wl_used 0 reason 0x0                                                                                  |  |  |  |  |  |  |  |
| le pkt size ind: conn idx 0, tx oct 251, tx time 2120, rx oct 251, rx time 2120                                                  |  |  |  |  |  |  |  |
| conn_idx 0 encrypted, pairing_lvl 0x0 status 0x25                                                                                |  |  |  |  |  |  |  |
| conn idx: 0, peer version: 0xb, subversion: 0xc, comp id 0xc2b                                                                   |  |  |  |  |  |  |  |
| conn idx: 0, peer feature: 0x0000000ff70179ff                                                                                    |  |  |  |  |  |  |  |

### 1.12.17. ble\_cancel\_conn

This command has no option.

This command can only be used in msdk\_ffd configuration.

This command is used to cancel an unestablished connection after the ble\_conn command is executed. If the connection is successfully established and needs to be disconnected, execute the ble\_disconn command.

As shown in *Figure 1-34. ble cancel conn command 错误!未找到引用源。*, a prompt will be printed after ble\_cancel\_conn is executed. When init conn enters the idle state, it means that the execution is successful.

#### Figure 1-34. ble\_cancel\_conn command

```
# ble_scan
# Ble Scan enabled status 0x0
new device addr 0A:E2:AC:E6:73:A0, addr type 0x1, rssi -97, sid 0xff, dev idx 0, peri_adv_int 0, name
new device addr CC:89:67:45:23:01, addr type 0x0, rssi -38, sid 0xff, dev idx 1, peri_adv_int 0, name GD-BLE - 01:23:45:67:89:cc
new device addr CC:89:67:45:23:01, addr type 0x1, rssi -72, sid 0xff, dev idx 2, peri_adv_int 0, name
ble_scan_stop
# Ble Scan disabled status 0x0
# ble_conn 1
# ===> init conn starting idx 1, wl_used 0
===> init conn started idx 1, wl_used 0
re=> init conn disabling idx 1, wl_used 0 reason 0x0
===> init conn disabling idx 1, wl_used 0 reason 0x0
# ble_cancel_conn
# ===> init conn disabling idx 1, wl_used 0 reason 0x0
# ble_cancel_conn
# ble_cancel_conn
# ble_cancel_conn
# ble_cancel_conn
# ble_cancel_conn
```

#### 1.12.18. ble\_disconn

- Usage: ble\_disconn <conn idx>
- When the device establishes a connection successfully, conn idx will be printed. For example, it can be obtained from the ble\_conn log.

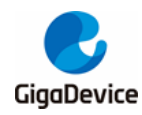

This command is used by the device to disconnect the established connection.

As shown in *<u>Figure 1-35. ble disconn command 错误!未找到引用源</u>。*, a prompt will be printed after ble\_disconn is executed.

#### Figure 1-35. ble\_disconn command

| # ble_scan                                                                                                    |  |  |  |  |  |  |
|----------------------------------------------------------------------------------------------------|--|--|--|--|--|--|
| # Ble Scan enabled status 0x0                                                                                                    |  |  |  |  |  |  |
| new device addr B8:7C:6F:A9:80:91, addr type 0x0, rssi -87, sid 0xff, dev idx 0, peri_adv_int 0, name                            |  |  |  |  |  |  |
| new device addr 6B:50:35:8E:6D:A4, addr type 0x1, rssi -96, sid 0xff, dev idx 1, peri_adv_int 0, name                            |  |  |  |  |  |  |
| new device addr CC:89:67:45:23:01, addr type 0x0, rssi -38, sid 0xff, dev idx 2, peri_adv_int 0, name GD-BLE - 01:23:45:67:89:cc |  |  |  |  |  |  |
| new device addr 5B:6E:DC:46:92:36, addr type 0x1, rssi -63, sid 0xff, dev idx 3, peri_adv_int 0, name                            |  |  |  |  |  |  |
| new device addr A0:0B:16:90:45:D4, addr type 0x0, rssi -96, sid 0xff, dev idx 4, peri_adv_int 0, name                            |  |  |  |  |  |  |
| new device addr 55:16:5F:A2:D9:55, addr type 0x1, rssi -72, sid 0xff, dev idx 5, peri_adv_int 0, name                            |  |  |  |  |  |  |
| new device addr 57:39:4F:F4:83:50, addr type 0x1, rssi -60, sid 0xff, dev idx 6, peri_adv_int 0, name                            |  |  |  |  |  |  |
| ble_scan_stop                                                                                                    |  |  |  |  |  |  |
| # Ble Scan disabled status 0x0                                                                                                   |  |  |  |  |  |  |
| ble_conn 2                                                                                                    |  |  |  |  |  |  |
| # ===> init conn starting idx 1, wl_used 0                                                                                       |  |  |  |  |  |  |
| ===> init conn started idx 1, wl_used 0                                                                                          |  |  |  |  |  |  |
| connect success. conn idx:0, conn_hdl:0x1                                                                                        |  |  |  |  |  |  |
| ===> init conn idle idx 1, wl_used 0 reason 0x0                                                                                  |  |  |  |  |  |  |
| le pkt size ind: conn idx 0, tx oct 251, tx time 2120, rx oct 251, rx time 2120                                                  |  |  |  |  |  |  |
| conn_idx 0 encrypted, pairing_iv1 0x0 status 0x25                                                                                |  |  |  |  |  |  |
| conn idx: 0, peer version: 0xb, subversion: 0xc, comp id 0xc2b                                                                   |  |  |  |  |  |  |
| conn idx: 0, peer feature: 0x0000000ff70179ff                                                                                    |  |  |  |  |  |  |
|                                                                                                    |  |  |  |  |  |  |
| # DIe disconn                                                                                                    |  |  |  |  |  |  |
| Usage: Die_disconn <conn tax=""></conn>                                                                                          |  |  |  |  |  |  |
| <pre>cconn lax&gt;: lndex of connection to alsconnect #</pre>                                                                    |  |  |  |  |  |  |
|                                                                                                    |  |  |  |  |  |  |
| The disconnected connidy: A connidi: Avi noscon Avia                                                                             |  |  |  |  |  |  |
| " disconnected, conn iux, o, conn_ndi, oxi reason oxio                                                                           |  |  |  |  |  |  |
| # disconnected. conn idx: 0, conn_hdl: 0x1 reason 0x16                                                                           |  |  |  |  |  |  |

## 1.12.19. ble\_list\_sec\_devs

This command has no option.

This command is used to query the bonded device information stored in flash and the peer device information currently connected, including dev idx, id\_addr, LTK, IRK, etc.

As shown in *<u>Figure 1-36. ble\_list\_sec\_devs command 错误!未找到引用源</u>, a prompt will be printed after ble\_list\_sec\_devs is executed.* 

Figure 1-36. ble\_list\_sec\_devs command

```
# ble_list_sec_devs
======= dev idx 0 ===
-->
     sec device cur_addr 80:0C:67:21:EF:9F
     sec device id addr 80:0C:67:21:EF:9F
-->
local key size 16, Itk(hex): 12d0157d8147eb7853f4212aadb37cca
peer key size 16, ltk(hex): 68a78d360c5208bcf1f46e4c4fe2c110
peer irk(hex): 4cc1178f4c11d8b79def464e279b1c66
====== dev idx 1 =======
     sec device cur_addr CC:89:67:45:23:01
-->
-->
     sec device id_addr CC:89:67:45:23:01
local key size 16, Itk(hex): 7ee66fd8e2eb316bee12ad376a0d5e96
peer key size 16, ltk(hex): d098c8f4d864b604f65757d7f864f5c6
peer irk(hex): a421c66a2af80b16e354bc8056f9fdd7
local csrk(hex): 192a8799f937f9db48e30ab20f324f93
peer csrk(hex): e1aa971a9fa7fdc099e6aabbf920222f
```

#### 1.12.20. ble\_remove\_bond

- Usage: ble\_remove\_bond <dev idx>
- dev idx needs to be obtained from the ble\_list\_sec\_devs command.

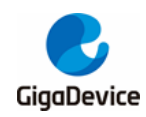

This command is used to remove the bond information of the device. If the device is in the connected state, the connection will be disconnected, and then the bond information will be removed. The corresponding content in flash will also be removed.

As shown in *Figure 1-37. ble remove bond command 错误!未找到引用源。*, a prompt will be printed after ble\_remove\_bond is executed.

#### Figure 1-37. ble\_remove\_bond command

```
# ble_list_sec_devs
====== dev idx 0 =======
--> sec device cur_addr 80:0C:67:21:EF:9F
     sec device id_addr 80:0C:67:21:EF:9F
-->
local key size 16, ltk(hex): 12d0157d8147eb7853f4212aadb37cca
peer key size 16, ltk(hex): 68a78d360c5208bcf1f46e4c4fe2c110
peer irk(hex): 4cc1178f4c11d8b79def464e279b1c66
# ble_remove_bond
Usage: ble_remove_bond <dev idx>
<dev idx>: device index in bond list
# ble_remove_bond 0
remove bond success
# ble_list_sec_devs
====== list empty ========
#
```

#### 1.12.21. ble\_set\_auth

■ Usage: ble\_set\_auth <bond> <mitm> <sc> <iocap>

This command is used to configure device security strategies: whether to save pairing information after pairing, whether to support man-in-the-middle attack protection, whether to support secure connection and IO capabilities, etc.

If bond flag is configured, the LTK, IRK, CSRK, and other information of the peer device will be saved to flash after the device is paired successfully. The configuration of mitm flag means that man-in-the-middle attack protection is supported. If the peer device also supports it, different pairing methods can be selected according to IO capabilities. The configuration of sc flag means that the device supports secure connection. If the peer device also supports it, a long-term key can be generated through the ECDH key exchange algorithm. The configuration of iocap allows the selection of IO capacities to be used during pairing, which support display only, display yes no, keyboard only, no input no output, keyboard display, etc.

As shown in *Figure 1-38. ble set auth command 错误!未找到引用源。*, a prompt will be printed after ble\_set\_auth is executed.

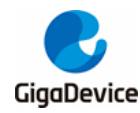

Figure 1-38. ble\_set\_auth command

```
# ble set auth
Usage: ble_set_auth <bond> <mitm> <sc> <iocap>
<bond>: bonding flag for authentication
      0x00: no bonding
      0x01: bonding
<mitm>: mitm flag for authentication
      0x00: mitm protection not required
      0x01: mitm protection required
<sc>: secure connections flag for authention
      0x00: secure connections pairing is not supported
      0x00: secure connections pairing is supported
<iocap>: io capability to set
      0x00: display only
      0x01: display yes no
      0x02: keyboard only
      0x03: no input no output
      0x04: keyboard display
# ble_set_auth 1 0 0 2
ble set auth success.
```

#### 1.12.22. ble\_pair

- Usage: ble\_pair <conn idx>
- When the device establishes a connection successfully, conn idx will be printed. For example, it can be obtained from the ble\_conn log.

This command is used to start pairing with the specified device connected. The pairing operation is used to create a key that can be used to encrypt the link.

As shown in *Figure 1-39. ble pair command 错误!未找到引用源。*, a prompt will be printed after ble\_pair is executed.

#### Figure 1-39. ble\_pair command

```
# ble_pair
Usage: ble_pair <conn idx>
<conn idx>: index of the connection to pair
#
# ble_pair 0
# bond ind, key size 16, ltk: 0xbf528921c3f9e555e3b71972b0951ca7
rcv remote irk: 0x4cc1178f4c11d8b79def464e279b1c66
rcv remote identity addr: 0x80:0xc:0x67:0x21:0xef:0x9f, type 0
conn_idx 0 pairing success, level 0x1 ltk_present 1 sc 0
local key size 16, ltk(hex): 6d99cb37930a4a239034ac57dc32a7f9
peer key size 16, ltk(hex): bf528921c3f9e555e3b71972b0951ca7
peer irk(hex): 4cc1178f4c11d8b79def464e279b1c66
bond data ind: gatt_start_hdl 0, gatt_end_hdl 0, svc_chg_hdl 0, cli_info 1, cli_feat 0, srv_feat 0
```

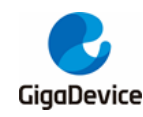

### 1.12.23. ble\_passkey

- Usage: ble\_passkey <conn idx> <passkey>
- When the device establishes a connection successfully, conn idx will be printed. For example, it can be obtained from the ble\_conn log.

This command is used to input the passkey (6-digit number) during pairing procedure. The passkey must be the same with the one in the peer device to make sure pairing is successful.

As shown in *Figure 1-40. ble passkey command 错误!未找到引用源。*, a prompt will be printed after ble\_passkey is executed.

#### Figure 1-40. ble\_passkey command

```
# ble_set_auth 1 1 0 2
ble set auth success.
# ble_pair 0
# conn_idx 0 waiting for user to input key .....
ble_passkey
Usage: ble_passkey <conn idx> <passkey>
<conn idx>: index of connection to input passkey
cpasskey>: passkey value to input, should be 6-digit value between 000000 and 999999
# ble_passkey 0 366279
input passkey0: 366279 passkey1: 0
# bond ind, key size 16, ltk: 0xe7b672e24a20a327567cc89d208c2f04
rcv remote irk: 0x4cc1178f4c11d8b79def464e279b1c66
rcv remote identity addr: 0x80:0xc:0x67:0x21:0xef:0x9f, type 0
conn_idx 0 pairing success, level 0x5 ltk_present 1 sc 0
local key size 16, ltk(hex): 9957c1d5710148fdf36cdbc7eb4cf8f3
peer key size 16, ltk(hex): e7b672e24a20a327567cc89d208c2f04
peer irk(hex): 4cc1178f4c11d8b79def464e279b1c66
bond data ind: gatt_start_hdl 0, gatt_end_hdl 0, svc_chg_hdl 0, cli_info 1, cli_feat 0, srv_feat 0
```

## 1.12.24. ble\_encrypt

- Usage: ble\_encrypt <conn idx>
- When the device establishes a connection successfully, conn idx will be printed. For example, it can be obtained from the ble\_conn log.

The command is used to encrypt the specified connection. If the link is already encrypted, the encryption key will be refreshed.

As shown in *<u>Figure 1-41. ble encrypt command 错误!未找到引用源。</u>, a prompt will be printed after ble\_encrypt is executed.* 

#### Figure 1-41. ble\_encrypt command

```
# ble_encrypt
Usage: ble_encrypt <conn idx>
<conn idx>: index of the connection to start encryption
#
# ble_encrypt 0
# conn_idx 0 encrypted, pairing_lvl 0x5 status 0x0
conn idx 0 ping timeout set status 0x0
```

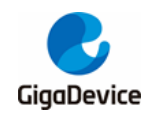

### 1.12.25. ble\_compare

- Usage: ble\_compare <conn idx> <result>
- When the device establishes a connection successfully, conn idx will be printed. For example, it can be obtained from the ble\_conn log.

This command is used to determine whether the temporary keys generated at both sides are the same during the pairing with the specified device connected.

As shown in *Figure 1-42. ble compare command 错误!未找到引用源。*, a prompt will be printed after ble\_compare is executed.

#### Figure 1-42. ble\_compare command

```
ble_conn 13
# ===> init conn starting idx 1, wl used 0
===> init conn started idx 1, wl_used 0
connect success. conn idx:0, conn_hdl:0x1
===> init conn idle idx 1, wl_used 0 reason 0x0
le pkt size ind: conn idx 0, tx oct 251, tx time 2120, rx oct 251, rx time 2120
conn idx: 0, peer version: 0xb, subversion: 0xc, comp id 0xc2b
conn idx: 0, peer feature: 0x0000000ff70179ff
conn_idx 0 num val: 365294
waiting for user to compare.....
# ble compare
Usage: ble_compare <conn idx> <result>
<conn idx> index of connection
<result>: numeric comparison result, 0 for fail and 1 for success
# ble_compare 0 1
compare result: 1
# bond ind, key size 16, ltk: 0x1316d3d3bdb200f9bb006e9c9a663480
rcv remote irk: 0x9db73b59862a11c553732ca71f6e894
rcv remote identity addr: 0xab:0x89:0x67:0x45:0x23:0x1, type 0
bond ind csrk: e4 63 4c 41 7c 0d 04 57 fa c1 3e ca 38 8f 13 27
conn_idx 0 pairing success, level 0xd ltk_present 1 sc 1
local key size 16, ltk(hex): 1316d3d3bdb200f9bb006e9c9a663480
peer key size 16, ltk(hex): 1316d3d3bdb200f9bb006e9c9a663480
peer irk(hex): 9db73b59862a11c5530732ca71f6e894
local csrk(hex): 2e43fe4c2eda3d9ce2d5eedd8995d0dc
peer csrk(hex): e4634c417c0d0457fac13eca388f1327
```

#### 1.12.26. ble\_peer\_feat

- Usage: ble\_peer\_feat <conn idx>
- When the device establishes a connection successfully, conn idx will be printed. For example, it can be obtained from the ble\_conn log.

This command is used to get the supported features of the specified device connected. For the meaning of each bit, refer to the FEATURE SUPPORT in the BLE Core Spec.

As shown in *Figure 1-43. ble\_peer\_feat command 错误!未找到引用源。*, a prompt will be printed after ble\_peer\_feat is executed.

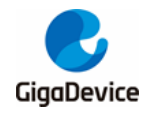

#### Figure 1-43. ble\_peer\_feat command

```
# ble_peer_feat
Usage: ble_peer_feat <conn idx>
<conn idx>: index of connection
#
# ble_peer_feat 0
# conn idx: 0, peer feature: 0x0000000ff70179ff
```

## 1.12.27. ble\_peer\_ver

- Usage: ble\_peer\_ver <conn idx>
- When the device establishes a connection successfully, conn idx will be printed. For example, it can be obtained from the ble\_conn log.

This command is used to get the version information of the specified device connected, including Bluetooth version information (0xb: BT5.2), subversion information, and company identifier (GigaDevice: 0x0C2B).

As shown in *Figure 1-44. ble peer ver command 错误!未找到引用源。*, a prompt will be printed after ble\_peer\_ver is executed.

#### Figure 1-44. ble\_peer\_ver command

```
# ble_peer_ver
Usage: ble_peer_ver <conn idx>
<conn idx>: index of connection
#
# ble_peer_ver 0
# conn idx: 0, peer version: 0xb, subversion: 0xc, comp id 0xc2b
```

## 1.12.28. ble\_get\_rssi

- Usage: ble\_get\_rssi <conn idx>
- When the device establishes a connection successfully, conn idx will be printed. For example, it can be obtained from the ble\_conn log.

This command is used to get RSSI information of the latest packet received from the specified device connected.

As shown in *<u>Figure 1-45. ble get rssi command 错误!未找到引用源</u>。, a prompt will be printed after ble\_get\_rssi is executed.* 

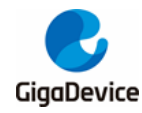

#### Figure 1-45. ble\_get\_rssi command

```
# ble_get_rssi
Usage: ble_get_rssi <conn idx>
<conn idx>: index of connection
#
# ble_get_rssi 0
# conn idx 0 rssi: -42
ble_get_rssi 0
# conn idx 0 rssi: -55
```

## 1.12.29. ble\_param\_update

- Usage: ble\_param\_update <conn idx> <interval> <latency> <supv tout> <ce len>
- When the device establishes a connection successfully, conn idx will be printed. For example, it can be obtained from the ble\_conn log.

The command is used to update the parameters of the specified connection, such as connection interval, latency and supervision timeout.

As shown in *Figure 1-46. ble param update command 错误!未找到引用源。*, a prompt will be printed after ble\_param\_update is executed.

#### Figure 1-46. ble\_param\_update command

```
# ble_param_update
Usage: ble_param_update <conn idx> <interval> <latency> <supv tout> <ce len>
<conn idx>: index of connection
<interval>: connection interval in unit of 1.25ms, range from 0x0006 to 0x0C80 in hex value
<latency>: connection latency to update in hex value
<supv tout>: supervision timeout in unit of 10ms, range from 0x000A to 0x0C80 in hex value
<ce len>: connection event length in unit of 0.625 ms in hex value
#
ble_param_update 0 6 0 a 0
# conn idx 0, param update ind: interval 6, latency 0, sup to 10
conn idx 0, param update result status: 0x0
```

#### 1.12.30. ble\_set\_phy

- Usage: ble\_set\_phy <conn idx> <tx phy> <rx phy> <phy opt>
- When the device establishes a connection successfully, conn idx will be printed. For example, it can be obtained from the ble\_conn log.

This command can only be used in msdk\_ffd configuration.

This command is used to set TX/RX PHY for the specified connection. If TX/RX PHY is set to 0, it means that all PHYs are supported; otherwise, the meaning of each bit is shown in the figure below.

As shown in *<u>Figure 1-47. ble set phy command 错误!未找到引用源。</u>, a prompt will be printed after ble\_set\_phy is executed.* 

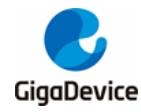

#### Figure 1-47. ble\_set\_phy command

```
# ble_set_phy
Usage: ble_set_phy <conn idx> <tx phy> <rx phy> <phy opt>
<conn idx>: index of connection
<tx phy>: transmit phy to set
    bit 0: 1M phy, bit 1: 2M phy, bit 2: coded phy
<rx phy>: receive phy to set
    bit 0: 1M phy, bit 1: 2M phy, bit 2: coded phy
<phy opt>: phy options for codec phy
    0x00: no prefer coding
    0x01: prefer S=2 coding be used
    0x02: prefer S=8 coding be used
#
#
# ble_set_phy 0 2 2 0
# le phy ind conn idx 0: tx phy 0x2, rx phy 0x2
conn idx 0 le phy set status 0x0
```

## 1.12.31. ble\_get\_phy

- Usage: ble\_get\_phy <conn idx>
- When the device establishes a connection successfully, conn idx will be printed. For example, it can be obtained from the ble\_conn log.

This command can only be used in msdk\_ffd configuration.

This command is used to get the current TX/RX PHY of the specified connection.

As shown in *Figure 1-48. ble get phy command 错误!未找到引用源。*, a prompt will be printed after ble\_get\_phy is executed, the result value meaning is 0x1: 1M; 0x2: 2M; 0x3: coded.

#### Figure 1-48. ble\_get\_phy command

```
# ble_get_phy
Usage: ble_get_phy <conn idx>
<conn idx>: index of connection
#
# ble_get_phy 0
# le phy ind conn idx 0: tx phy 0x1, rx phy 0x1
conn idx 0 le phy get status 0x0
```

#### 1.12.32. ble\_set\_pkt\_size

- Usage: ble\_set\_pkt\_size <conn idx> <tx oct> <tx time>
- When the device establishes a connection successfully, conn idx will be printed. For example, it can be obtained from the ble\_conn log.

This command can only be used in msdk\_ffd configuration.

This command is used to set the maximum number of bytes and time for sending a PDU on the specified connection.

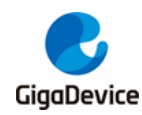

As shown in *Figure 1-49. ble\_set\_pkt\_size command 错误!未找到引用源。*, a prompt will be printed after ble\_set\_pkt\_size is executed.

#### Figure 1-49. ble\_set\_pkt\_size command

```
# ble_set_pkt_size
Usage: ble_set_pkt_size <conn idx> <tx oct> <tx time>
<conn idx>: index of connection
<tx oct>: preferred maximum number of payload octets in a single data PDU, Range 27 to 251
<tx time>: preferred maximum number of microseconds used to transmit a single data PDU, Range 328 to 17040
#
# ble_set_pkt_size 0 27 328
# conn idx 0, packet size set status 0x0
le pkt size ind: conn idx 0, tx oct 27, tx time 328, rx oct 251, rx time 17040
```

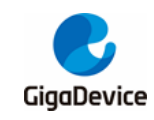

## 2. Revision history

## Table 2-1. Revision history

| Revision No. | Description     | Date        |
|--------------|-----------------|-------------|
| 1.0          | Initial release | Dec.5, 2023 |

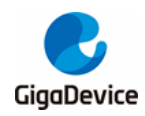

#### **Important Notice**

This document is the property of GigaDevice Semiconductor Inc. and its subsidiaries (the "Company"). This document, including any product of the Company described in this document (the "Product"), is owned by the Company under the intellectual property laws and treaties of the People's Republic of China and other jurisdictions worldwide. The Company reserves all rights under such laws and treaties and does not grant any license under its patents, copyrights, trademarks, or other intellectual property rights. The names and brands of third party referred thereto (if any) are the property of their respective owner and referred to for identification purposes only.

The Company makes no warranty of any kind, express or implied, with regard to this document or any Product, including, but not limited to, the implied warranties of merchantability and fitness for a particular purpose. The Company does not assume any liability arising out of the application or use of any Product described in this document. Any information provided in this document is provided only for reference purposes. It is the responsibility of the user of this document to properly design, program, and test the functionality and safety of any application made of this information and any resulting product. Except for customized products which have been expressly identified in the applicable agreement, the Products are designed, developed, and/or manufactured for ordinary business, industrial, personal, and/or household applications only. The Products are not designed, intended, or authorized for use as components in systems designed or intended for the operation of weapons, weapons systems, nuclear installations, atomic energy control instruments, combustion control instruments, airplane or spaceship instruments, transportation instruments, traffic signal instruments, life-support devices or systems, other medical devices or systems (including resuscitation equipment and surgical implants), pollution control or hazardous substances management, or other uses where the failure of the device or Product could cause personal injury, death, property or environmental damage ("Unintended Uses"). Customers shall take any and all actions to ensure using and selling the Products in accordance with the applicable laws and regulations. The Company is not liable, in whole or in part, and customers shall and hereby do release the Company as well as its suppliers and/or distributors from any claim, damage, or other liability arising from or related to all Unintended Uses of the Products. Customers shall indemnify and hold the Company as well as its suppliers and/or distributors harmless from and against all claims, costs, damages, and other liabilities, including claims for personal injury or death, arising from or related to any Unintended Uses of the Products.

Information in this document is provided solely in connection with the Products. The Company reserves the right to make changes, corrections, modifications or improvements to this document and Products and services described herein at any time, without notice.

© 2023 GigaDevice - All rights reserved